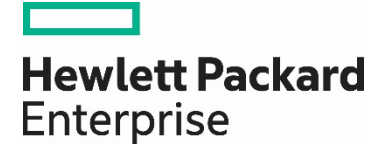

# HPE StoreEver Data Verification Integration with QStar Archive Manager

# Contents

| Introduction                                                                       |   |
|------------------------------------------------------------------------------------|---|
| Technology overview                                                                |   |
| HPE StoreEver Tape Libraries key features and benefits                             |   |
| HPE StoreEver Tape Manageability Software                                          | 5 |
| QStar—the archiving experts                                                        | 5 |
| HPE Data Agile Partner Program                                                     | 5 |
| HPE Data Agile—Backup, Recovery, and Archive                                       | 5 |
| HPE StoreEver Command View for Tape Libraries                                      | б |
| Installing Command View for Tape Libraries                                         | б |
| Managing HPE StoreEver Tape Libraries using Command View TL                        |   |
| Adding HPE StoreEver Software license keys                                         |   |
| Configuring an HPE StoreEver ESL G3 for Data Verification                          |   |
| Configuring an HPE StoreEver MSL6480 for Data Verification                         |   |
| HPE StoreEver Data Verification feature                                            |   |
| QStar Archive Manager Software                                                     |   |
| Installing QStar ASM software                                                      |   |
| Installing the QStar license key                                                   |   |
| Configuring the HPE StoreEver Tape Library to use with QStar ASM                   |   |
| Configuring the media to use with QStar ASM                                        |   |
| Creating an integral volume                                                        |   |
| Adding media to the integral volume                                                |   |
| Mounting the integral volume                                                       |   |
| Configuring QStar ASM software to use the HPE StoreEver Data Verification services |   |
| Using QStar ASM software to verify the quality of archived tape data over time     |   |
| Using QStar ASM software to run a drive verification test                          |   |
| Copying media content from degraded media                                          |   |
| Conclusion                                                                         |   |
| Useful links                                                                       |   |

# Introduction

Everywhere we turn, we are inundated with information. The amount of data created and exchanged in today's business environment is enormous. While exponential data growth is no longer a phenomenon, many organizations are faced with the challenge of retaining copious amounts of data for extended periods of time to deliver storage optimization and cost efficiencies, address compliance objectives, and meet information re-use requirements. While today's tape media is generally accepted as the most reliable and cost-effective technology for long-term storage, verifying the quality of archived tape data over time and having confidence in accessing and retrieving business-critical data from the archived tape data throughout its lifecycle further complicates the challenge of long-term data retention. Organizations are looking for a simple way to store their data that also enables them to identify when that data is at risk of becoming unreadable.

Customers can now preserve the integrity and confidently access business-critical data stored on tape media throughout its lifecycle using HPE StoreEver Data Verification services with QStar Archive Manager (ASM) software.

# **Technology overview**

# HPE StoreEver Tape Libraries key features and benefits

HPE StoreEver Tape Libraries have the lowest cost per terabyte for longer term storage with limited power or energy requirements and are dependable and ideal storage technologies for archiving cold or active data with a media shelf-life of up to 30 years in normal ambient conditions. You can easily transport rugged LTO cartridges off-site for disaster recovery (DR) purposes, and use Write Once Read Many (WORM) media for protection against accidental overwrite. LTO data cartridges are portable, high-density storage, having a small footprint with up to 15 TB of compressed data on a single LTO-7 data cartridge. Administrators can manage, configure, and use HPE StoreEver ESL G3, MSL6480, MSL G3, and 1/8 G2 Autoloader Tape Libraries from across the room or across the globe with HPE-unique, web-based remote management and diagnostic tools that can proactively and intelligently monitor utilization, operational performance, and overall life and health of the library, drives, and media.

The HPE StoreEver ESL G3 Tape Library delivers enormous scalability to keep pace with unpredictable data growth. Choose from a range of base configurations and scale up to 12,006 tape cartridges in increments of 100 slots for capacity on demand that reaches up to 180 PB (compressed 2.5:1) of a backup or archive data. Supporting growth is only part of the story.

The HPE StoreEver ESL G3 also delivers high availability through redundant power supplies and dual-robotics capabilities, while host path connectivity failover provides optimal library performance. Management and control of multiple tape libraries is delivered by an intelligent command GUI.

#### Features:

#### • Broad scalability for consolidated data protection with capacity on demand

Quickly and easily add capacity without disruption, the StoreEver ESL G3 scales from 100 to 12,006 tape cartridges, from 1–192 LTO-5 or newer Ultrium Tape drives, and 1 to 16 library frames.

Customer configurable import/export slots from 24 to 528 for fast bulk load and unload. A 72 slot mailbox provides one of the largest import/export capabilities.

Each frame is equal to a standard 19-inch rack form factor for the most efficient use of floor space.

#### • High availability features for near continuous data availability

To make the most of your library performance, the HPE StoreEver ESL G3 includes both control path failover and drive to port failover. Delivering and supporting ongoing host and SAN connectivity under a variety of adverse conditions.

Active-active dual robotics capability paves the way for near continuous data access and even higher reliability.

#### Page 4

#### • Easing the management burden and reducing the total cost of operation (TCO) of Enterprise data protection

Simplify managing complex environments with library partitioning. HPE Secure Manager Tape Library Software allows the user to logically divide the library into up to twelve virtual tape libraries. This function is especially useful when multiple SANs or backup software packages are present.

Advanced partitioning support is provided by an Automated Media Pool, which automatically reallocates partition space as data storage requirements grow without having to reconfigure software applications.

The HPE StoreEver MSL6480 Tape Library is the gold standard for midrange tape automation, delivering best-in-class scalability, density, and performance to meet your short-term backup and DR data protection needs, as well as long-term archival requirements. Keep pace with data growth by seamlessly scaling up to 7 modules—without disrupting daily data protection. Reduce TCO by reusing current MSL tape drives and adding more capacity and performance as you need it.

#### Features:

#### • Driving the industry in scalability for a better tape solution

Scale vertically from 80 to 560 cartridge slots to store up to 8.4 PB (assumes LTO-7 with 2.5:1 compression) in a single 19-inch rack; add in between 1 to 42 LTO-4 or newer half-height SAS or FC drives or 1 to 24 LTO-4 or newer full-height SAS or FC drives for speeds of up to 113.4 TB/hour (assumes LTO-7 with 2.5:1 compression).

You can easily manage expansion module installations as they are simple to configure and remove. The MSL6480 features a touch operator control panel with wizards for easy install and configuration.

HPE StoreEver MSL Tape Libraries easily manage your media either in or out of the tape library with a standard bar code reader and configurable 10-slot removable magazines.

#### • Save money—reduce power, cooling, floor space, and hardware costs

The HPE StoreEver MSL6480 Tape Library offers up to 195 TB/s (equivalent to 13 LTO-7 tape cartridges) per 1U of rack space using LTO-7 drives, providing flexible options to consider for your business.

For unmatched investment protection, you can reuse any MSL2024, 4048, 8048, and 8096 tape drive canisters in the MSL6480 Tape Library.

Partitioning allows each partitioned library to be presented to the host as an independent library, separate from other partitions in the library.

#### • Reduce risk-dependable multi-year data protection and security

Safeguard your data in the library, after export, and when it's offsite with several security encryption offerings. Select from either the low-cost security solution for small to medium business or leverage larger enterprise encryption options with the support of KMIP-compliant encryption key servers.

HA path failover uses host drivers in conjunction with library and drive firmware to manage multiple paths across multiple SANs, present a single drive or robot path to applications, and automatically transfer commands to the new path if the original path is lost.

# HPE StoreEver Tape Manageability Software

HPE StoreEver Command View for Tape Libraries (Command View TL) software aggregates multiple HPE StoreEver Tape Libraries for centralized management. It is the nerve center for HPE StoreEver TapeAssure data collection and HPE StoreEver Data Verification. With Command View TL, you can quickly access and manage all of your HPE StoreEver Tape Libraries—monitor backup logs, check drive status, receive trouble alerts, diagnose problems and much more—through a simple browser interface from anywhere in the world.

To ensure that your business-critical data can be read for recovery, compliance audits, or monetization purposes, you need an efficient way to protect archived data stored on tape over long periods of time. HPE StoreEver Data Verification services of Command View TL provides the ability to periodically scan and validate the quality of data on LTO tape cartridges that are stored in a tape archive. You can periodically scan your infrequently accessed tapes to validate the quality of data on those LTO tapes which gives you confidence that a successful restore will be possible when that critical business data is needed. HPE Data Verification is a licensed feature of Command View TL software.

HPE StoreEver ESL G3 and MSL6480 Tape Libraries were designed to ease the management burdens of data protection in your SAN. HPE StoreEver Tape Libraries and Command View TL software make managing your data throughout its lifecycle more efficient and productive by delivering a simple, easy to use visual dashboard to quickly identify all aspects of every HPE StoreEver Tape Library in your environment.

# QStar—the archiving experts

Founded in 1987, QStar Technologies is a leading global provider of enterprise-class data management and active archive software solutions. QStar's software platform is server and storage hardware independent. QStar is best known for its 3-2-1 Archiving and Data Protection Best Practice, is a founding member of the Active Archive Alliance, and is a leading provider of Linear Tape File System (LTFS) solutions for tape. QStar is also an HPE Data Agile Partner and the first Independent Software Vendor (ISV) to integrate with the HPE StoreEver Data Verification application programming interface (API) to create a self-managing, self-healing archive solution for Enterprise customers. For more information on QStar Technologies, visit: <u>qstar.com</u>.

# **HPE Data Agile Partner Program**

Hewlett Packard Enterprise is dedicated to providing a rich portfolio of Backup, Recovery, and Archiving (BURA) Solutions for our customers. The HPE Data Agile Partner Program offers partners a programmatic framework to self-certify the interoperability of their applications across the entire HPE Storage portfolio of BURA products–including HPE StoreOnce Backup, HPE StoreAll Storage, and HPE StoreEver Tape.

The Data Agile Partner Program enables partners to learn about the HPE BURA portfolio, test and certify their applications in a dedicated HPE lab environment, and take advantage of unique marketing opportunities. Program members also have access to specialized trainings and technical assistance.

Provide powerful solutions to your customers and expand market opportunities through a partnership with HPE Storage. Learn more at: <u>hp.com/storage/DataAgile</u>.

# HPE Data Agile—Backup, Recovery, and Archive

Leveraging the history of our extensive partnerships with leading software companies, Hewlett Packard Enterprise continues to develop a comprehensive approach to ensure that all hardware, firmware, driver, and software components are properly fitted into certified and supported data protection and archiving solutions. Refer to the following to ensure that your environment is up-to-date:

• The StoreEver Tape Library Systems section, specifically the CVTL & SKM firmware Dependencies page, of the most recent version of the HPE Data Agile BURA Compatibility Matrix—<u>hpe.com/storage/BURACompatibility</u>

A single point of reference for the latest HPE StoreEver interoperability and device compatibility details. The latest recommended versions of Command View for Tape Libraries, Adobe® Flash Player (minimum), Java Runtime Environment (minimum), Tape Library firmware, and so on are listed and it also contains tape device connectivity details including supported servers, operating systems, controllers and infrastructure components, as well as Backup and Archival ISV partner compatibility.

• HPE SAN design guide—Explains how HPE Storage systems, storage management tools, and Fibre Channel products can be used in open heterogeneous SANs.

# HPE StoreEver Command View for Tape Libraries

# **Installing Command View for Tape Libraries**

QStar and Hewlett Packard have collaborated to create a system that detects under-performing cartridges and allows the system administrator to take remedial action to keep the number of good copies of their data at the recommended level. In order to use QStar Archive Manager (ASM) software to identify tape media before it starts to degrade to a point where the data is unrecoverable, the HPE StoreEver Command View for Tape Libraries (Command View TL) software has to be installed then licensed to use the Data Verification feature.

The minimum version of Command View TL that is supported by QStar Archive Manager software for an ESL G3 Tape Library is 3.9.00. The minimum version of Command View TL that is supported by QStar Archive Manager software for an MSL6480 Tape Library is 3.9.01.

Command View TL version 3.7.00 or newer can be upgraded directly to versions 3.9.00 or 3.9.01. If you are upgrading to Command View TL 3.9.00 or 3.0.01 from versions older than 3.7.00, the migration upgrade sequence must be:  $2.8.00 \rightarrow 3.5.00 \rightarrow 3.6.00 \rightarrow 3.8.00 \rightarrow 3.9.00/3.9.01$ . The release notes for Command View TL Software (access details provided below) provide critical information for system administrators:

- Supported operating systems
- Management station (server) minimum and recommended requirements including whether multiple management stations may be required
- Browser minimum requirements
- Compatibility/Interoperability with the ESL G3 or MSL6480 Tape Library
- HPE Command View TL database compatibility
- Installation instructions for new install or as an upgrade

#### Note

The primary management station (if more than one management station is required) collects and stores data from the libraries. For the best performance, the primary management station should be in the same physical location and on the same IP subnet as the HPE StoreEver Tape Libraries it will manage.

To install Command View TL and to review the release notes, from the server that will become your Command View TL management station, open the following link: <u>hp.com/support/cvtl</u>

- 1. Under Download options, click on Get drivers, software & firmware. You will be directed to the Select a product page.
- 2. Under **Results from all HPE products**, click on **HPE Command View for Tape Libraries Software**. This will direct you to the **Drivers & software** page for HPE Command View for Tape Libraries Software page.
- 3. Select the driver language and operating system that is installed on your management station. To use the Data Verification feature for HPE Command View TL with QStar Archive Manager software, the minimum required version of HPE Command View TL software is 3.9.00 for an ESL G3 Tape Library or 3.9.01 for an MSL6480 Tape Library. Refer to the **Release Notes**, outlined in Step 5, for HPE Command View for Tape Libraries to verify which operating systems HPE Command View TL 3.9.00 and 3.9.01 support. For this white paper, English and Microsoft® Windows Server® 2008 R2 were selected.
- 4. On the operating system downloads page, expand **Application**. The versions of Command View TL that are supported for the operating system that you selected will be listed including any available patches.
- 5. To view the release notes for HPE Command View for Tape Libraries, click on the HPE Command View for Tape Libraries (American, International) hyperlink then click on the Release Notes tab once the next page is displayed. The Description tab is selected by default. Review the release notes for critical information including but not limited to: supported operating systems, management station (server) minimum and recommended requirements, browser minimum requirements, compatibility/Interoperability with the ESL G3 or MSL6480 Tape Library, Command View TL database compatibility and Installation instructions for new install or when upgrading.
- 6. From your management station, click on the **Download** tab once you have reviewed the release notes. For this white paper, HPE Command View for Tape Libraries (American, International) version 3.9.01 was downloaded.

- 7. You can either run the executable from the Web browser prompt or once the download completes, double-click on the application (CVTL\_3\_9\_01 for this white paper) in the folder that you downloaded it to. This will start the installation process.
- 8. Follow the instructions on the screen to complete the installation of Command View TL. Command View TL runs on the management station as a service. By default, this service starts automatically whenever the management station is booted, and runs invisibly in the background. In most cases, the default installation settings are adequate. For this white paper, the default installation settings were used.
- After successful installation of the software, the Command View TL browser interface can be launched on Microsoft Windows<sup>®</sup> operating systems by clicking on Start > All Programs > HPE Command View TL > Command View TL. This will open your default Web browser, Internet Explorer version 10 for this white paper, and the following URL: http://<hostname>:4095/cvtl.html (where hostname is the IP address or network name of your management station).

#### Note

If the management station is running firewall and/or anti-virus software, configure the firewall and/or anti-virus software to enable communication on the ports used by the management station. Refer to the following tables in the **HPE Interface Manager and Command View for Tape Libraries 3.9 User Guide** from <u>hp.com/support/cvtl</u> (click on the **Manuals** tab then click on **User guide**) for which ports to open or not block in the firewall and/or anti-virus software:

- Management station to Web browser network ports
- Management station to Interface Manager card network ports
- Interface Manager uses this port for SNMP
- Interface Manager uses this port for Network Time Protocol (NTP)
- SKM or ESKM network ports
- 10. Command View TL requires Adobe Flash Player 10.3 (or newer) plug-in. If the Adobe Flash Player 10.3 plug-in is not already installed on your Microsoft Windows management station, Command View TL attempts to download and install it for you. If prompted to install the Adobe Flash Player, click OK and follow the instructions provided. Otherwise, manually download and install Adobe Flash Player 10.3 (or newer) on the management station.
- 11. Enter your username and password. The defaults are: username = admin; password = admin.
- 12. Once you have successfully logged in, the Command View TL launcher window will be displayed. The launcher window has the following menu tabs in the lower left corner:
  - a. **Devices:** displays a list of HPE StoreEver Tape Libraries that you have added to be managed by Command View TL. You can add or delete libraries from this list, or select a library to manage. This is covered in the <u>next section</u>.
  - b. **TapeAssure:** displays a consolidated summary of drive and tape utilization, health, and performance, for every drive and tape on every library using this management station as its primary management station. While the HPE StoreEver TapeAssure basic functionality of Command View TL is included with every HPE StoreEver MSL or ESL Tape Library at no additional charge, HPE StoreEver TapeAssure Advanced is a licensed feature of Command View TL that captures and analyzes an unparalleled quality and quantity of health metrics to proactively and predictively monitor the performance, health and utilization of every HPE StoreEver tape cartridge, drive and library in your infrastructure.
  - c. Administration: displays all of the network settings for the management station. You can configure these settings.
  - d. Licensing: provides a convenient way to track and safely store any additional license keys you have purchased for use with HPE StoreEver Tape Libraries.
  - e. Data Verification: displays all HPE StoreEver Tape Libraries with a Command View TL and Data Verification license. For each tape library, it lists the total number of slots, mail slots, and tape drives available in the data verification partition. The total purchased license quantity, number of data verification licenses available, and the current status of the data verification engine.

|                |                         |        |         |         |                     |                 | Help About         |
|----------------|-------------------------|--------|---------|---------|---------------------|-----------------|--------------------|
| rvices         | Actions -               |        |         |         |                     |                 |                    |
| Device Groups  | 🔁 🗱 🗐 💡 🕥 📅 💡 😂 Filter: | V ¥    |         |         |                     |                 | Showing 1 of 1 Lib |
| Al Devices     | AH D                    |        |         |         |                     |                 |                    |
| 0.04           | All Devices             |        |         |         |                     |                 |                    |
|                | ✓ Library               | Health | Model   | Contact | Network Name        | Status          |                    |
|                | HPMSL6480 DEC40801 A8   | Ready  | MSL6480 | None    | tas-6480.saniop.ctl | Ready to Manage |                    |
|                |                         |        |         |         |                     |                 |                    |
|                |                         |        |         |         |                     |                 |                    |
|                |                         |        |         |         |                     |                 |                    |
|                |                         |        |         |         |                     |                 |                    |
|                |                         |        |         |         |                     |                 |                    |
|                |                         |        |         |         |                     |                 |                    |
|                |                         |        |         |         |                     |                 |                    |
|                |                         |        |         |         |                     |                 |                    |
|                |                         |        |         |         |                     |                 |                    |
|                |                         |        |         |         |                     |                 |                    |
|                |                         |        |         |         |                     |                 |                    |
|                |                         |        |         |         |                     |                 |                    |
|                |                         |        |         |         |                     |                 |                    |
|                | •                       |        |         |         |                     |                 |                    |
|                |                         |        |         |         |                     |                 |                    |
|                |                         |        |         |         |                     |                 |                    |
|                |                         |        |         |         |                     |                 |                    |
|                |                         |        |         |         |                     |                 |                    |
|                |                         |        |         |         |                     |                 |                    |
|                |                         |        |         |         |                     |                 |                    |
|                |                         |        |         |         |                     |                 |                    |
|                |                         |        |         |         |                     |                 |                    |
|                |                         |        |         |         |                     |                 |                    |
|                |                         |        |         |         |                     |                 |                    |
|                |                         |        |         |         |                     |                 |                    |
| ices           |                         |        |         |         |                     |                 |                    |
| sAssure        |                         |        |         |         |                     |                 |                    |
| ministration   |                         |        |         |         |                     |                 |                    |
| ensing         |                         |        |         |         |                     |                 |                    |
| a Verification |                         |        |         |         |                     |                 |                    |
|                | 33                      |        |         |         |                     |                 |                    |

See **figure 1** as an example of the Command View TL Web browser interface launcher window.

Figure 1. Command View TL Web browser interface

# Managing HPE StoreEver Tape Libraries using Command View TL

To manage an HPE StoreEver Tape Library using Command View TL, do the following:

- In the launcher window, click on Actions > Add library (ies). The Add Multiple Library Wizard will open. Follow the onscreen instructions to add the HPE StoreEver ESL G3 or MSL6480 Tape Library that you will use with the QStar ASM software to the management station. You will need to know either the fully qualified DNS name or IP address for the library.
- 2. Once you have successfully added your HPE StoreEver Tape Library that you want to manage using Command View TL, you can manage that tape library by doing one of the following:
  - a. In the launcher window, with the **Devices** tab selected from the lower left hand corner, double-click on the library that you want to manage or click on the library that you wish to manage, and select **Actions > Manage Library**.
- 3. For an HPE StoreEver ESL G3 Tape Library, a new tab will open within the same browser and a Java prompt to run the Library Management Console (LMC) Applet will then be displayed.
- 4. A new browser window will open (ESL G3 Library Management Console), and you will be required to login to your ESL G3 using the same Name and Password that you use to login to your ESL G3 using the library's front panel.
- For an HPE StoreEver MSL6480 Tape Library, a new tab will also open within the same browser and the library's Web Management Interface (WMI) will then be displayed. You can now login to your MSL6480 using the same Name and Password that you use to login to your MSL6480 using the library's front panel.
- 6. Now you can manage your HPE StoreEver Tape Library as though you were standing in front of it.
- Refer to the HPE Interface Manager and Command View for Tape Libraries 3.9 User Guide from <u>hp.com/support/cvt</u>I (click on the Manuals tab then click on User guide) for more information on using HPE Command View TL and changing the network settings of the management station, changing management station passwords, changing library settings, removing libraries, changing email settings, configuring email alerts, etc.

# Adding HPE StoreEver Software license keys

The "License Key Summary" window (with the **Licensing** tab selected) shows a summary of all of the license keys pertaining to the HPE StoreEver Tape Libraries that you've added to be managed by your system. You can add or delete license keys from this window. A detailed list of all of the license keys that the License Key Summary window can track is available in the **HPE Interface Manager and Command View for Tape Libraries 3.9 User Guide**.

#### Command view for Tape Libraries 3.9 Oser Guide.

The Data Verification feature is enabled in Command View TL by purchasing and installing the following licenses for your HPE StoreEver Tape Library:

- 1. HPE StoreEver ESL G3 Command View Tape Library license (TC347A)
- 2. HPE StoreEver ESL G3 Data Verification license for 100 cartridges (TC474A)
- 3. HPE StoreEver MSL6480 Command View Tape Library license (TC444A)
- 4. HPE StoreEver MSL6480 Data Verification license for 100 cartridges (TC443A)

You may have already purchased the required licensable features when you ordered the HPE StoreEver Tape Libraries. If not, visit <u>h30580.www3.hp.com/poeticWeb/portalintegration/hppWelcome.htm</u> or contact your HPE authorized reseller for purchasing information.

After purchasing the licenses, you will receive one or more Software Entitlement Certificates that show the HPE order number, the product number and name, and the quantity ordered. To obtain the license keys, fill out the required information and follow the instructions on the Software Entitlement Certificates. HPE generates a license key based on the HPE order number and the serial number of the library in which the key will be installed. HPE provides you with the license keys via whichever method you specified on the Software Entitlement Certificate.

Once you receive your license key(s), you must use Command View TL to install each license for the library having the serial number used to obtain the key. The license cannot be installed for a library with a different serial number. The process for adding license keys is the same for the ESL G3 and MSL6480 Tape Libraries.

To add a new license key:

- With the Licensing tab selected in Command View TL, select Actions > Add New License Key from the License Key Summary page. The Add License Key wizard will open.
- 2. Specify the library model (MSL6480 was selected for this example which automatically selected the library identifier [serial number and IP] for the managed MSL6480 Tape Library), and browse to or enter the new license key in the provided text box. See **figure 2** as an example. Click **OK**. The new license key is added to the License Key Summary window.

| Add License Key                                                                                                    |
|----------------------------------------------------------------------------------------------------|
| Select Library Model                                                                                                    |
| Library Model: MSL6480 👻                                                                                                    |
| Select a Library                                                                                                    |
| Library Identifier: HPMSL6480 DEC40801A8                                                                                                    |
| Enter License Kev                                                                                                    |
| This dialog allows you to add a new license key on the library.<br>Enter the license key provided by HP in the text field below.<br>After purchasing the license, you can get a license key by visiting<br><u>https://h30580.www3.hp.com/poeticWeb/portalintegration/hppWelcome.htm</u><br>You will need the order number provided by HP and the device ID (serial number)<br>of the library on which you want to enable a feature.<br>New License Key:<br>2035 CREA HOPS CHARLINES YOU KANNE BOOK MITVUDYALLOCSM |
| GHTG LTS2 ABG2 VF5E KJVT DSKM EFVVW TSNJ TILL PSCK CN2L YFK2<br>K9YX XWTZ YZAB MBTX Y2XD GYQV UMY4 BWQX BKTG 2XCF NTAE<br>6AGU 5087 WNLX 5KC2 NYDH 4MNA MGEB S247 WEGX 7SGT GJK8 58KK<br>22TY "TEST-CVESL TC444A HP StoreEver MSL6480 Command View TL Lic"                                                                                                    |
| Browse Clear                                                                                                    |
| OK Cancel Help                                                                                                    |

Figure 2. Adding a new license using Command View TL

#### Configuring an HPE StoreEver ESL G3 for Data Verification

Once you have installed your HPE StoreEver ESL G3 Data verification license for 100 cartridges (TC474A) using Command View TL, you can now setup your tape library for Data Verification. To do so, you must enable the CVTL User in your ESL G3 Tape Library otherwise data verification will not work.

To enable the CVTL User in your ESL G3 Tape Library:

- In Command View TL, after you have successfully logged in, double-click on the ESL G3 Tape Library that you want to setup for Data Verification or alternatively, click on that library then select Actions > Manage Library. This will launch the Library Management Console (LMC).
- 2. Login to the LMC providing administrator credentials then click on the **Setup** tab. Choose **Network Configuration** then **Network Security Settings**.
- 3. Under the Services tab, set the CVTL User to Enable.
- 4. Click on **OK** to update the settings. If an attention message is displayed, read the message and click on **Yes** to acknowledge the warning. See **figure 3** as an example.

#### Note

If the **CVTL User** is not enabled for your ESL G3 Tape Library, the **Service Status** for the library in the Data Verification Control Panel for Command View TL will be **service unavailable**. Data Verification for your ESL G3 Tape Library will not work with QStar ASM until the CVTL User has been enabled.

| 🕼 ESL G3 Lib | rary Man       | agement        | : Console  | - user: adı  | nin     |               | - 🗆 ×   |
|--------------|----------------|----------------|------------|--------------|---------|---------------|---------|
| Operations   | Monitor        | Setup          | Tools V    | iew Connecti | on Help |               |         |
| Ø            | <b>₩</b><br>VE | IMPORT         | EXPORT     | EVENTS       | XPLORER |               | LOG OFF |
| System I     | nformati       | on —           |            |              |         |               |         |
| Name: Phy    | ysical Libr    | ary: TAS2      | -ESLG3     |              |         | Status:       | Online  |
| M Security ( | Configural     | ion            |            |              |         |               | ×       |
| Services     | LMC            | SNMP/S         | SMI-S      |              |         |               |         |
|              |                |                | 1-4-5      | @ Facilia    |         |               |         |
|              |                | Network        | Interface: | Enable       | Disab   | le            |         |
|              |                |                | ICMP:      | Enable       | Disab   | le            |         |
|              |                |                | SSH:       | Enable       | Disab   | le            |         |
|              |                |                | CLI:       | Enable       | Disab   | le            |         |
|              |                |                | HTTP:      | Enable       | Disab   | le            |         |
|              |                | CV             | /TL User:  | Enable       | Uisab   | le            |         |
|              |                | ок             | Арр        | ly Car       | ncel    | Help          |         |
| 13           | 16 1           | 9 22<br>LAST 2 | MHOURS     | 1 7 10       |         | ESE G3 Séries |         |
| Overall 9    | System S       | status –       |            |              |         |               |         |
| 🚫 Driv       | ves            |                | Ø          | Connectivity |         | 📀 Control     |         |
| 🕺 📀 Rol      | botics         |                | 0          | Power        |         | 🧭 Media       |         |

Figure 3. Enabling the CVTL User using the ESL G3 Library Management Console

## Configuring an HPE StoreEver MSL6480 for Data Verification

Once you have installed your HPE StoreEver MSL6480 Data verification license for 100 cartridges (TC443A) using Command View TL, you can now setup your tape library for Data Verification. To do so, you must enable Data Verification for your MSL6480 Tape Library otherwise data verification will not work.

To enable Data Verification for your MSL6480 Tape Library:

- In Command View TL, after you have successfully logged in, double-click on the MSL6480 Tape Library that you want to setup for Data Verification or alternatively, click on that library then select **Actions > Manage Library**. This will launch the library's Web Management Interface (WMI).
- 2. Login to the WMI providing administrator credentials then click on the **Configuration** tab on the main page. Choose **Command View TL** from the list of choices on the right side of the Configuration page.
- 3. Under Data Verification (requires license be installed on Command View TL management station), click on the box next to Enable Data Verification then assign a Data Verification Password. The default Data Verification User Name is cvtl. Record these credentials as you will be using them to authenticate Command View TL with your MSL6480 Tape Library to allow the Data Verification service to work.
- 4. Click on **Submit** to update the settings. See **figure 4** as an example.

| 🧑 💼 Lib.                                   | Health: 🧇                         | Status: Idle                                                                                  | 08:52:29 AM 01/21/2015                | User: administrator          | : ? |
|--------------------------------------------|-----------------------------------|-----------------------------------------------------------------------------------------------|---------------------------------------|------------------------------|-----|
| Serial #: DEC40801A8<br>Hostname: tas-6480 | Configuration > Com               | nand View TL                                                                                  |                                       | Initial Configuration Wizard |     |
| IPv4: 10.40.1.31<br>Firmware: 4.60         | Library Information               |                                                                                               |                                       | System                       | ≈   |
| Module 1 (Base)                            | Name :                            | HPMSI 6480 DEC4080148                                                                         |                                       | Network                      |     |
| 4 Drives                                   | Serial Number :                   | DEC40801A8                                                                                    |                                       | Network Management           | ~   |
| 20/80                                      | Management URL :                  | http://                                                                                       | : 8099                                | Drives                       | ×   |
| Empty                                      | Example CVTL URL:                 | http:// <cvtlmgmtip>:8099</cvtlmgmtip>                                                        |                                       | Dines                        | Ť   |
| Empty Empty Empty                          | Product                           |                                                                                               |                                       | Mailslots                    |     |
|                                            | Name -                            | MSI 6480                                                                                      |                                       | Partitions                   | ⇒   |
|                                            | Version :                         | 4.60                                                                                          |                                       | Encryption                   | *   |
|                                            | Contact                           |                                                                                               |                                       | User Accounts                | *   |
|                                            | Name :                            |                                                                                               |                                       | Command View TL              | _   |
|                                            | Phone :                           |                                                                                               |                                       | Web Management               |     |
|                                            | Email :                           |                                                                                               |                                       | Secure Manager               |     |
|                                            | Data Verification (requi          | res license be installed on Command View TL                                                   | management station)                   | occure manager               |     |
|                                            | The Data Verification pas         | sword must be a minimum of 8 characters and a                                                 | maximum of 16 characters long.        |                              |     |
|                                            | Enable Data Verification:         |                                                                                               |                                       |                              |     |
|                                            | Data Verification User Na         | ame: cvtl                                                                                     |                                       |                              |     |
|                                            | Data Verification Passwo          | rd:                                                                                           |                                       |                              |     |
|                                            | Repeat Data Verification          | Password:                                                                                     | ~                                     |                              |     |
|                                            | NOTE: The Data Ver<br>password co | ification password must be an exact match of<br>nfigured for this library on the Command View | the Data Verification<br>v TL server. |                              |     |
|                                            | Submit                            |                                                                                               |                                       |                              |     |
|                                            |                                   |                                                                                               |                                       |                              |     |

Figure 4. Enabling Data Verification for the MSL6480 Tape Library using the Web Management Interface

# HPE StoreEver Data Verification feature

HPE StoreEver Data Verification is a licensed feature of Command View TL that provides the ability to periodically scan archived or DR tapes to validate tape media readability and data integrity. QStar ASM software has integrated with the data verification API to create a self-managing, self-healing archive solution for Enterprise customers.

To verify that the data verification feature for Command View TL can now be used by QStar ASM software, click on the **Data Verification** tab at the bottom left-side of the Command View TL GUI. You will be taken to the **Data Verification Control Panel**. For your ESL G3 Tape Library, a server status of Not configured should be displayed. See **figure 5** as an example.

|                        |                       |          |              |              |             |                 |               |           |              |                | . <u>Help H1001</u>          |
|------------------------|-----------------------|----------|--------------|--------------|-------------|-----------------|---------------|-----------|--------------|----------------|------------------------------|
| ta Verification        | Actions +             |          |              |              |             |                 |               |           |              |                |                              |
| Data Verification      | S 🕾 💈 ? 🔳             | Filter:  |              | ¥ ¥          |             |                 |               |           |              |                |                              |
| Control Panel          | Control Panel         |          |              |              |             |                 |               |           |              |                | Total available licenses: 83 |
| 🖂 🏥 Results            | Control railer        |          |              |              |             |                 |               |           |              |                |                              |
| Data verification      | Library Serial Number | Model    | Firmware     | Total Drives | Total Slots | Total MailSlots | Total License | Available | Default      | Service Status |                              |
| Drive assessment       |                       |          |              |              |             |                 | Quantity      | License   | Verification |                |                              |
| E 📷 Policies           | 2031000166            | 🔂 ESL 03 | 680H.GS40701 | NG           | NGA         | NGA.            | 100           | 83        | Guick        | Not configured |                              |
| Configure Policies     |                       |          |              |              |             |                 |               |           |              |                |                              |
| Configure Tapes        |                       |          |              |              |             |                 |               |           |              |                |                              |
| Topes for verification |                       |          |              |              |             |                 |               |           |              |                |                              |
|                        |                       |          |              |              |             |                 |               |           |              |                |                              |
|                        |                       |          |              |              |             |                 |               |           |              |                |                              |
|                        |                       |          |              |              |             |                 |               |           |              |                |                              |
|                        |                       |          |              |              |             |                 |               |           |              |                |                              |
|                        |                       |          |              |              |             |                 |               |           |              |                |                              |
|                        |                       |          |              |              |             |                 |               |           |              |                |                              |
|                        |                       |          |              |              |             |                 |               |           |              |                |                              |
|                        |                       |          |              |              |             |                 |               |           |              |                |                              |
|                        | 2                     |          |              |              |             |                 |               |           |              |                |                              |
|                        |                       |          |              |              |             |                 |               |           |              |                |                              |
|                        |                       |          |              |              |             |                 |               |           |              |                |                              |
|                        |                       |          |              |              |             |                 |               |           |              |                |                              |
|                        |                       |          |              |              |             |                 |               |           |              |                |                              |
|                        |                       |          |              |              |             |                 |               |           |              |                |                              |
|                        |                       |          |              |              |             |                 |               |           |              |                |                              |
|                        |                       |          |              |              |             |                 |               |           |              |                |                              |
|                        |                       |          |              |              |             |                 |               |           |              |                |                              |
|                        |                       |          |              |              |             |                 |               |           |              |                |                              |
|                        |                       |          |              |              |             |                 |               |           |              |                |                              |
|                        |                       |          |              |              |             |                 |               |           |              |                |                              |
| 0.00                   |                       |          |              |              |             |                 |               |           |              |                |                              |
| loes                   |                       |          |              |              |             |                 |               |           |              |                |                              |
| Assure                 |                       |          |              |              |             |                 |               |           |              |                |                              |
| inistration            |                       |          |              |              |             |                 |               |           |              |                |                              |
| nsing                  |                       |          |              |              |             |                 |               |           |              |                |                              |
| Verification           |                       |          |              |              |             |                 |               |           |              |                |                              |

Figure 5. Data Verification Service successfully licensed with a status of Not configured for an ESL G3 Tape Library

For your MSL6480 Tape Library, a server status of Authentication Required should initially be displayed. See **figure 6** as an example. Click on Authentication Required to enter the username and password that you assigned when enabling Data Verification for your MSL6480 in <u>previous section</u>. See **figure 7** as an example.

| Verification                          | Actions +             |         |          |              |             |                 |                           |                      |                         |                         |                                 |
|---------------------------------------|-----------------------|---------|----------|--------------|-------------|-----------------|---------------------------|----------------------|-------------------------|-------------------------|---------------------------------|
| ata Verification                      | 6 🖱 🖘 ? 💻             | Filter: |          | V X          |             |                 |                           |                      |                         |                         |                                 |
| Control Panel                         | Control Panel         |         |          |              |             |                 |                           |                      |                         |                         | Total evailable licenses: 100 a |
| 🇌 🧌 Resuts                            | Control Faller        |         |          |              |             |                 |                           |                      |                         |                         |                                 |
| Data verification<br>Drive assessment | Library Serial Number | Model   | Firmware | Total Drives | Total Slots | Totel MailSlots | Total License<br>Quantity | Available<br>License | Default<br>Verification | Service Status          |                                 |
| Policies                              | DEC40801A8            | N/A.    | NGA.     | NIA.         | NA          | NGA             | 100                       | 100                  | Quick                   | Authentication Required |                                 |
| Configure Policies                    |                       |         |          |              |             |                 |                           |                      |                         |                         |                                 |
| Configure Tapes                       |                       |         |          |              |             |                 |                           |                      |                         |                         |                                 |
| Tapes for verification                |                       |         |          |              |             |                 |                           |                      |                         |                         |                                 |
|                                       |                       |         |          |              |             |                 |                           |                      |                         |                         |                                 |
|                                       |                       |         |          |              |             |                 |                           |                      |                         |                         |                                 |
|                                       |                       |         |          |              |             |                 |                           |                      |                         |                         |                                 |
|                                       |                       |         |          |              |             |                 |                           |                      |                         |                         |                                 |
|                                       |                       |         |          |              |             |                 |                           |                      |                         |                         |                                 |
|                                       |                       |         |          |              |             |                 |                           |                      |                         |                         |                                 |
|                                       |                       |         |          |              |             |                 |                           |                      |                         |                         |                                 |
|                                       |                       |         |          |              |             |                 |                           |                      |                         |                         |                                 |
|                                       | 5                     |         |          |              |             |                 |                           |                      |                         |                         |                                 |
|                                       | *                     |         |          |              |             |                 |                           |                      |                         |                         |                                 |
|                                       |                       |         |          |              |             |                 |                           |                      |                         |                         |                                 |
|                                       |                       |         |          |              |             |                 |                           |                      |                         |                         |                                 |
|                                       |                       |         |          |              |             |                 |                           |                      |                         |                         |                                 |
|                                       |                       |         |          |              |             |                 |                           |                      |                         |                         |                                 |
|                                       |                       |         |          |              |             |                 |                           |                      |                         |                         |                                 |
|                                       |                       |         |          |              |             |                 |                           |                      |                         |                         |                                 |
|                                       |                       |         |          |              |             |                 |                           |                      |                         |                         |                                 |
|                                       |                       |         |          |              |             |                 |                           |                      |                         |                         |                                 |
|                                       |                       |         |          |              |             |                 |                           |                      |                         |                         |                                 |
|                                       |                       |         |          |              |             |                 |                           |                      |                         |                         |                                 |
|                                       |                       |         |          |              |             |                 |                           |                      |                         |                         |                                 |
| 1111                                  |                       |         |          |              |             |                 |                           |                      |                         |                         |                                 |
| ssure                                 |                       |         |          |              |             |                 |                           |                      |                         |                         |                                 |
| tration                               |                       |         |          |              |             |                 |                           |                      |                         |                         |                                 |
| na                                    |                       |         |          |              |             |                 |                           |                      |                         |                         |                                 |
| Autoritor                             |                       |         |          |              |             |                 |                           |                      |                         |                         |                                 |

Figure 6. Data Verification Service successfully licensed with a status of Authentication Required for an MSL6480 Tape Library

|                            | Actions +             |          |          |              |              |                 |                           |           |                         |                         |                         |           |
|----------------------------|-----------------------|----------|----------|--------------|--------------|-----------------|---------------------------|-----------|-------------------------|-------------------------|-------------------------|-----------|
| Jata Verification          | 0 0 1 1               | > Filter |          | V Y          |              |                 |                           |           |                         |                         |                         |           |
| Control Panel              | Central Danel         |          |          |              |              |                 |                           |           |                         |                         | Total available licery  | et 100 of |
| 🗄 🌰 Results                | Control Panel         |          |          |              |              |                 |                           |           |                         |                         | TOTAL AT BRIDDING BUILT |           |
| Data verification          | Library Serial Humber | Model    | Firmware | Total Drives | Total Slots  | Total MailSlots | Total License<br>Quantity | Available | Default<br>Verification | Service Status          |                         |           |
| Crive assessmere           | DEC40801A8            | NA       | N/A      | NG           | NIA          | NA              | 100                       | 100       | Guick                   | Authentication Required |                         |           |
| Conference Delocies        |                       |          |          |              |              |                 |                           |           |                         |                         |                         |           |
| Configure Poscies          |                       |          |          |              |              |                 |                           |           |                         |                         |                         |           |
| Congare ropes              |                       |          |          |              |              |                 |                           |           |                         |                         |                         |           |
| Tapes for ventication      |                       |          |          |              |              |                 |                           |           |                         |                         |                         |           |
|                            |                       |          |          |              |              |                 |                           |           |                         |                         |                         |           |
|                            |                       |          |          | Set Username | and Password |                 |                           | ×         |                         |                         |                         |           |
|                            |                       |          |          | Library Sk   | DEC 40004 AR |                 |                           |           |                         |                         |                         |           |
|                            |                       |          |          | Mariter      |              |                 | _                         |           |                         |                         |                         |           |
|                            |                       |          |          | Verity P     | assword:     | ок сял          |                           | Ka        |                         |                         |                         |           |
|                            |                       |          |          | Verify P     | assword:     | OK Can          | cel H                     | rto       |                         |                         |                         |           |
|                            |                       |          |          | Verify P     | assword:     | OK Con          | -                         | No        |                         |                         |                         |           |
|                            |                       |          |          | Verify P     | essword:     | CK Con          |                           | Ho        |                         |                         |                         |           |
|                            |                       |          |          | Verity P     | ussword:     | OK Car          |                           | Ho        |                         |                         |                         |           |
|                            |                       |          |          | Verity P     | ussword:     | ок ся           |                           | NO        |                         |                         |                         |           |
|                            |                       |          |          | Verity P     | ussword:     | ок Сал          | cel H                     | do        |                         |                         |                         |           |
| n                          |                       |          |          | Verity P     | ussword:     | ок си           | cel <b>R</b>              | HD        |                         |                         |                         |           |
|                            |                       |          |          | Verity P     | ussword:     | OK Car          |                           | ric       |                         |                         |                         |           |
| N IIII<br>N NAPY<br>Safety |                       |          |          | Verity P     | ussword:     | OK Car          | cel H                     | **        |                         |                         |                         |           |
| N LILL<br>Little<br>Norden |                       |          |          | Verity P     | assword:     | ОКСал           |                           | rip       |                         |                         |                         |           |

Figure 7. Set the Username and Password for your MSL6480 to allow Data Verification

Once you have completed the authentication, a server status of Not configured should now be displayed for your MSL6480. See **figure 8** as an example.

| ta Verification        | Actinos ¥             |           |          |              |             |                 |               |           |              |                |                               |
|------------------------|-----------------------|-----------|----------|--------------|-------------|-----------------|---------------|-----------|--------------|----------------|-------------------------------|
| Data Verification      | 0 8 1 2 .             | Eilter    |          |              |             |                 |               |           |              |                |                               |
| Control Panel          |                       | r met.    |          | , u 🌶        |             |                 |               |           |              |                |                               |
| n de Resulte           | Control Panel         |           |          |              |             |                 |               |           |              |                | Total available licenses: 100 |
| Data waitination       |                       |           |          |              |             |                 | Total Lineare | Anallahla | Default      |                |                               |
| Orive assessment       | Library Serial Number | Model     | Firmware | Total Drives | Total Slots | Total MailSlots | Quantity      | License   | Verification | Service Status |                               |
| Policies               | DEC40801A8            | 😥 MSL6480 | 4.60     | NIA          | NA          | NA              | 100           | 100       | Guick        | Not configured |                               |
| Configure Policies     |                       |           |          |              |             |                 |               |           |              |                |                               |
| Configure Tapes        |                       |           |          |              |             |                 |               |           |              |                |                               |
| Tapes for verification |                       |           |          |              |             |                 |               |           |              |                |                               |
|                        |                       |           |          |              |             |                 |               |           |              |                |                               |
|                        |                       |           |          |              |             |                 |               |           |              |                |                               |
|                        |                       |           |          |              |             |                 |               |           |              |                |                               |
|                        |                       |           |          |              |             |                 |               |           |              |                |                               |
|                        |                       |           |          |              |             |                 |               |           |              |                |                               |
|                        |                       |           |          |              |             |                 |               |           |              |                |                               |
|                        |                       |           |          |              |             |                 |               |           |              |                |                               |
|                        |                       |           |          |              |             |                 |               |           |              |                |                               |
|                        | 2                     |           |          |              |             |                 |               |           |              |                |                               |
|                        |                       |           |          |              |             |                 |               |           |              |                |                               |
|                        |                       |           |          |              |             |                 |               |           |              |                |                               |
|                        |                       |           |          |              |             |                 |               |           |              |                |                               |
|                        |                       |           |          |              |             |                 |               |           |              |                |                               |
|                        |                       |           |          |              |             |                 |               |           |              |                |                               |
|                        |                       |           |          |              |             |                 |               |           |              |                |                               |
|                        |                       |           |          |              |             |                 |               |           |              |                |                               |
|                        |                       |           |          |              |             |                 |               |           |              |                |                               |
|                        |                       |           |          |              |             |                 |               |           |              |                |                               |
|                        |                       |           |          |              |             |                 |               |           |              |                |                               |
|                        |                       |           |          |              |             |                 |               |           |              |                |                               |
| 63.03                  |                       |           |          |              |             |                 |               |           |              |                |                               |
| x43                    |                       |           |          |              |             |                 |               |           |              |                |                               |
| Assure                 |                       |           |          |              |             |                 |               |           |              |                |                               |
| nistration             |                       |           |          |              |             |                 |               |           |              |                |                               |
| using .                |                       |           |          |              |             |                 |               |           |              |                |                               |

Figure 8. Data Verification Service successfully licensed and authenticated now displaying a status of Not configured for an MSL6480 Tape Library

# Page 15

# **QStar Archive Manager Software**

<u>QStar Archive Manager (ASM)</u> software provides a tape-as-NAS (tNAS) interface for users or applications that need a simple way to store data to HPE StoreEver Tape Libraries. QStar ASM software is installed on a Windows or Linux<sup>®</sup> server and uses an "integral volume" combining disk and archive storage. This approach allows files to be cached to disk for short-term retrieval with file metadata remaining there permanently, while files are moved to lower cost StoreEver tape archive storage for long-term preservation.

QStar ASM software can be configured to use the HPE Data Verification services to periodically scan tape cartridges, using one of three granularities, based on a time interval and/or media insertions. Each cartridge scanned is given an approval rating and appropriate action can be automatically taken. If any cartridge is detected as having a lower than expected level of read back confidence, QStar ASM software provides options to copy data from that cartridge to a new cartridge.

Refer to the <u>QStar ASM HPE CVTL Support Manual</u> for specific details on configuring and using QStar ASM software with HPE StoreEver Data Verification services.

# Installing QStar ASM software

QStar ASM software version 6.1.0 (ESL G3 Tape Library) or version 6.1.1 (MSL6480 Tape Library) or newer is required to configure and manage QStar ASM support for HPE StoreEver Data Verification services. You can obtain the QStar ASM software that supports Command View TL and data verification services by contacting your QStar reseller or by completing a product evaluation request form from <u>qstar.com/support/product-evaluation/</u> and include in your comments that you have either an HPE StoreEver ESL G3 or MSL6480 Tape Library that you'd like to test with the tape media verification process. For this white paper, QStar ASM software version 6.1.1 was installed on a Windows 2008 R2 server.

For this white paper, the QStar ASM software was installed using the **QStar Archive Manager version 6 System Administrator's Guide for Windows**. Contact your QStar reseller or e-mail QStar support in North America (cs@qstar.com) or in Europe (info@qstar.com) to request the latest version of the QStar System Administrator's Guide for the operating system that you have QStar ASM software installed on.

Before installing the QStar ASM software, complete the following tasks:

- 1. Disable the Microsoft Removable Storage services.
- 2. Disable any Antivirus Software and if you intend to re-enable it after the installation of QStar ASM software, be sure that the QStar program and QStar Integral Volume Sets cache folders are excluded from antivirus check.
- 3. If QStar ASM software will be installed on a server where another library management software vendor other than QStar was previously installed, you must first uninstall that software and any device drivers that were installed by that library management software. Refer to the vendor specific instructions for uninstalling the software and devices drivers prior to installing QStar ASM software.

After you have completed the steps above, verify that the ESL G3 or MSL6480 Tape Library has been properly configured and is detected by the server that you will be installing the QStar ASM software on. To install the QStar ASM software, follow these steps:

- 1. Initiate the installation process by inserting the QStar CD-ROM into your drive or for downloaded software, select the **Start** menu button then click on **Run** and browse to the location of the downloaded file. Click **OK** to launch the program.
- 2. When using the CD-ROM, once the Installation menu appears, select the Install QStar Software for Windows button to install QStar ASM.
- 3. After choosing **Install QStar Software** or by manually running the downloaded file, select the appropriate language for the installer and click **OK** to continue the installation process.
- 4. The QStar Software Setup Wizard will be displayed. Click on Next.

- 6. On the following screen, you must provide a User and Company name then click on Next.
- Specify the installation location. The default location is C:\ or you can click on Browse to choose an alternate location. For this white paper, the default installation location was used. Select Next to continue.
- 8. Now you will select which QStar product will be installed on your server. The following products can be selected:
  - a. QStar ASM (Full storage management product)
  - b. QStar Data Director (ASM + Mirroring capabilities)
  - c. QStar Archive Replicator (Synchronous file replicator) for this white paper, QStar ASM was selected.
- 9. After you select the product you will install, click on Next to continue.
- 10. The following screen allows you to specify which components you want to be installed and choose which archive technologies will be used by QStar software. A **Typical** installation, which is the default, will include NO components thus requiring the System Administrator to select the correct component and technologies. Once a choice is made, the installation will become **Custom**. For this white paper, the type of install was **Custom** as **Tape** was selected as the optional component to install since an MSL6480 Tape Library was being used. Descriptions for each component can be found in the <u>QStar ASM HPE CVTL Support Manual</u>. See **figure 9** as an example. Once you have made your selections, select **Next**.

| 绸                                                                                       | QStar Software Setup                                                                                                    | <b>– – X</b>                                                                      |
|-----------------------------------------------------------------------------------------|----------------------------------------------------------------------------------------------------|-----------------------------------------------------------------------------------|
| Choose Components<br>Choose which features of QSt                                       | ar Software you want to install.                                                                                          | a se se se se se se se se se se se se se                                          |
| Check the components you wai install. Click Next to continue.                           | ant to install and uncheck the comp                                                                                       | ionents you don't want to                                                         |
| Select the type of install:                                                             | Custom 🗸                                                                                                    |                                                                                   |
| Or, select the optional<br>components you wish to<br>install:<br>Space required: 68.2MB | Program Files     Tape     Optical     Object & Cloud     RDX/HDD     Simulated Libraries     WEB Services     SNMP Agent | Description<br>Position your mouse<br>over a component to<br>see its description. |
|                                                                                         |                                                                                                    |                                                                                   |
| QStar Technologies, Inc. ———                                                            |                                                                                                    |                                                                                   |
|                                                                                         | < Back                                                                                                    | Next > Cancel                                                                     |

Figure 9. Choosing which components will be installed

- 11. Select the location for the QStar ASM software icons in the **Program** folder. Create a location for the software icons by filling in the blanks or accept the default location. The default location was used for this white paper. Click on **Install** which will start the installation of the software.
- 12. During the installation of the QStar ASM software, a QStar Device Claiming window will pop up. Mark the device(s) that are going to be controlled by QStar ASM then select **OK**. See **figure 10** as an example.

| Please mark all dev<br>button. These devid<br>take effect after reb | vices, that you a<br>ces will be acce<br>poot. | re going to control with QS<br>ssible through QStar Softw | tar Software and press "OK"<br>are only. All changes will |
|---------------------------------------------------------------------|------------------------------------------------|-----------------------------------------------------------|-----------------------------------------------------------|
| Item                                                                | Vendor                                         | Model                                                     | Hardware ID                                               |
| 🗹 📾 Tape                                                            | HP                                             | Ultrium 6-SCSI                                            | SCSI\SeguentialHP                                         |
| 🗹 📾 Tape                                                            | HP                                             | Ultrium 6-SCSI                                            | SCSI\SeguentialHP                                         |
| 🗹 🏂 Changer                                                         | HP                                             | MSL6480                                                   | SCSI\ChangerHP M                                          |
| 🗹 📾 Tape                                                            | HP                                             | Ultrium 6-SCSI                                            | SCSI\SequentialHP                                         |
| 🗹 📾 Tape                                                            | HP                                             | Ultrium 6-SCSI                                            | SCSI\SequentialHP                                         |
| 🔲 🛲 Hard Disk                                                       | 3PAR data                                      | W                                                         | SCSI\Disk3PARdataW                                        |
| 🔲 🛲 Hard Disk                                                       | HP                                             | LOGICAL VOLUME                                            | SCSI\DiskHPLOGI                                           |
| 🗖 🍰 CDROM                                                           | hp                                             | DVDRAM GT50N                                              | IDE\CdRomhp_DVDRAM_                                       |
| •                                                                   |                                                |                                                           | Þ                                                         |

Figure 10. Selecting which devices you want to use with the QStar ASM software

- 13. After the installation completes, select **Reboot now** and select the **Finish** button.
- 14. Once the system has rebooted, you can verify that QStar ASM has successfully claimed the devices by opening the Windows Device Manager. All devices claimed by QStar ASM will be listed under **PassthroughDrv**. See **figure 11** as an example.
- 15. To launch the QStar Administrator Interface, click on Start > All Programs > QStar ASM > QStar Administration Interface on Localhost.

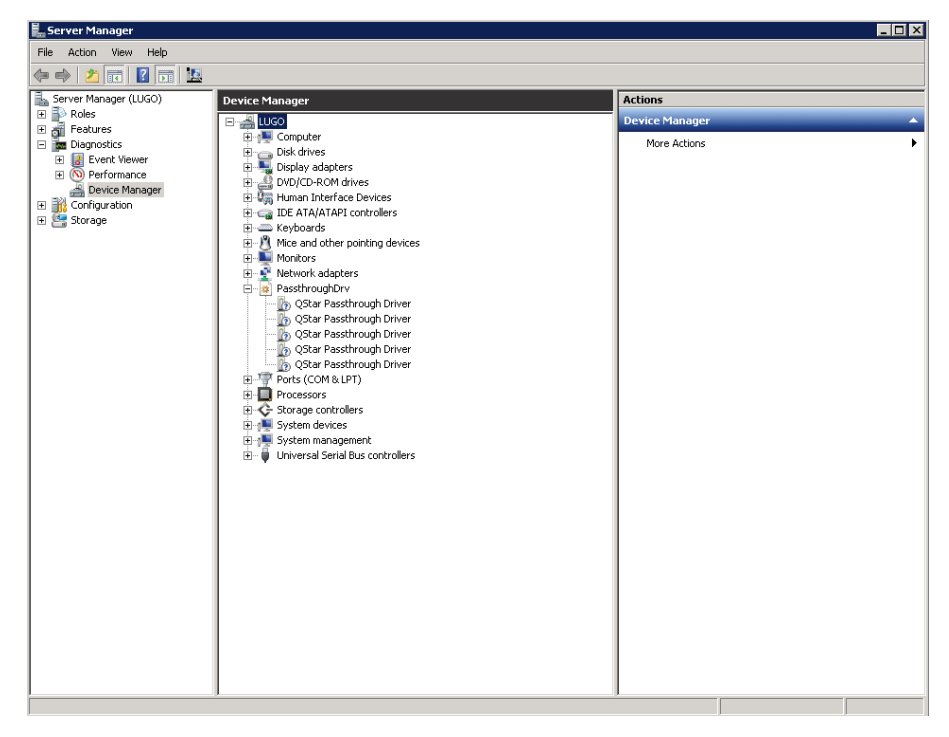

Figure 11. QStar pass-through driver installed for an MSL6480 Tape Library and four LTO-6 tape drives

# Installing the QStar license key

You will not be able to start the QStar server, configure devices or create an integral volume without installing a valid QStar license key (demo or permanent). To install a license key for QStar ASM, select **License** in the QStar Administration Interface. This view pane contains information that you will need to provide when you call your QStar reseller or call the number listed to contact QStar directly. See **figure 12** as an example.

You can also submit the following form to obtain a license: <u>qstar.com/support/license-key-transfer-request-form/</u>

You will need to provide the **Host ID** (ac19cBce in **figure 12**) and **Platform** (Windows/64 in **figure 12**) along with other information to complete the form.

The license key is a file that needs to be copied to a specific directory (which is different for Windows or Linux). A QStar representative will provide your license key and guidance for installing the license key.

| ystar Auministration Interface   |                       |         |                    |                                            |                                                      |                            |                |            |
|----------------------------------|-----------------------|---------|--------------------|--------------------------------------------|------------------------------------------------------|----------------------------|----------------|------------|
| le Language selection Tools Help |                       |         |                    |                                            |                                                      |                            |                |            |
| localhost, QStar ASM             | - Contenas informatio |         |                    |                                            |                                                      |                            |                |            |
| - Server                         | Customer monitatio    | n<br>   |                    | UD                                         |                                                      |                            |                | 61         |
| Status                           | Company:              |         |                    | HP                                         |                                                      |                            | UStar version: | 6.1        |
| Configuration                    | Department            |         |                    | HP                                         |                                                      |                            | License type:  | Demo       |
| 🙀 Status                         | Contact person:       |         |                    |                                            |                                                      |                            | Platform:      | Windows/64 |
| 📆 Statistics                     | Contact e-mail:       |         |                    | support@qstar.c                            | om                                                   |                            | Serial number: | N/A        |
| Console                          | Contact phone:        |         |                    | +1850243090                                | )                                                    |                            | Host ID:       | ac19c8ce   |
| Media                            | and the provides      | ,       |                    |                                            |                                                      |                            |                | ,          |
| Offine Media                     | Demo license          |         | ASM-Lite Extension | 18                                         |                                                      |                            |                |            |
| Database                         | Expiration date:      |         | Copy media:        |                                            |                                                      | Offline,magazine,exchange: |                |            |
| - 👧 Copy Media                   | June 07, 2015         |         | Compaction:        |                                            |                                                      | Grace, retention, WinNFS:  |                |            |
| 😔 🕺 Exchange Media               | Permanent license     |         |                    |                                            |                                                      |                            |                |            |
| Integral Volumes                 | Litero parme          | Value   | Storage Tur        | e Canacitu (GR)                            | Standalone                                           |                            |                |            |
| Media Management                 | Rommanio              | 1 Yalue |                    | e   capacity (cib)                         | Standalonis                                          |                            |                |            |
| Migration View                   |                       |         |                    |                                            |                                                      |                            |                |            |
| - A Compaction                   |                       |         |                    |                                            |                                                      |                            |                |            |
| Explorer                         |                       |         |                    |                                            |                                                      |                            |                |            |
|                                  |                       |         |                    |                                            |                                                      |                            |                |            |
|                                  |                       |         |                    |                                            |                                                      |                            |                |            |
| mag cog                          |                       |         |                    |                                            |                                                      |                            |                |            |
| Syslog                           |                       |         |                    |                                            |                                                      |                            |                |            |
| No SUSI log                      |                       |         |                    |                                            |                                                      |                            |                |            |
| 🔤 Delayed Jobs                   |                       |         |                    |                                            |                                                      |                            |                |            |
| - 💭 Mail Notification            |                       |         |                    |                                            |                                                      |                            |                |            |
| - 🕅 DB Backup Log                |                       |         |                    |                                            |                                                      |                            |                |            |
|                                  |                       |         |                    |                                            |                                                      |                            |                |            |
|                                  |                       |         |                    |                                            |                                                      |                            |                |            |
|                                  |                       |         |                    |                                            |                                                      |                            |                |            |
|                                  |                       |         |                    |                                            |                                                      |                            |                |            |
|                                  |                       |         |                    |                                            |                                                      |                            |                |            |
|                                  |                       |         |                    |                                            |                                                      |                            |                |            |
|                                  |                       |         |                    |                                            |                                                      |                            |                |            |
|                                  |                       |         |                    |                                            |                                                      |                            |                |            |
|                                  |                       |         |                    |                                            |                                                      |                            |                |            |
|                                  |                       |         |                    |                                            |                                                      |                            |                |            |
|                                  |                       |         |                    |                                            |                                                      |                            |                |            |
|                                  |                       |         |                    |                                            |                                                      |                            |                |            |
|                                  |                       |         |                    |                                            |                                                      |                            |                |            |
|                                  |                       |         |                    |                                            |                                                      |                            |                |            |
|                                  |                       |         |                    |                                            |                                                      |                            |                |            |
|                                  |                       |         |                    | To get License Key plea                    | se contact QStar rep                                 | resentative Activate       | icense         |            |
|                                  |                       |         |                    | To get License Key plea<br>USA f           | se contact QStar rep                                 | resentative Activate I     | icense         |            |
|                                  |                       |         |                    | To get License Key plea<br>USA f<br>Europe | se contact QStarrep<br>50.243.0900<br>+39.0245.171.1 | resentative Activate I     | icense         |            |

Figure 12. Adding a license key

# Configuring the HPE StoreEver Tape Library to use with QStar ASM

Now that the QStar ASM software is properly licensed and the ESL G3 or MSL6480 Tape Library, including changer and drives, were claimed, you need to configure that tape library for use with QStar ASM.

- 1. In the QStar Administration Interface, click on Configuration under Storage Libraries.
- 2. Click on **Add**, which will then display all libraries connected to the system which are available for configuration. You should see the HPE StoreEver Tape Library and tape drives that you claimed during the <u>installation process</u>. See **figure 13** as an example.

| Star Administration Interface     File Language selection Tools Help     Socontrol, DStar ASM     File Secontrol, DStar ASM     File Secontrol, DStar ASM     File Secontrol, Star ASM     File Secontrol, Star ASM    |                                                                                                    |
|----------------------------------------------------------------------------------------------------|----------------------------------------------------------------------------------------------------|
| Storge LEarses     Storge LEarses     Storge LEarses     Storge     Storge     Stor | Device Georethy     Image: Configure of Transports:     Image: Configure of Configure of Configure o |
| Wolking Minisperient     Wolking Minisperient     William Minisperient     Minisperient     Minisperient     Minisperient     Software     Software     Software     Software     Minisperient     Minisperient     Software     Software     DB Backup Log                                                                                                    | Library Name:     MSLE490     Adapter MaxXer Sce:     512.0k       Denicis     Pont     Tgl     Lon     Verdor       Standards     Standards     DEC400140     LO1       Standards     Standards     DEC400140     LO1       Proy Simulated Library     HP     MSL5400     DEC400140                                                                                                    |
|                                                                                                    | Cancel                                                                                                    |
|                                                                                                    | 🤹 Add 🕕 Delete                                                                                                    |

Figure 13. Adding a library to QStar ASM

- 3. Select the library you want to add. By default, the **Library Name** will be **JBO**. For this example, an MSL6480 Tape Library was selected and the library name was changed to MSL6480. Click **Finish** to add the library.
- Prior to using a newly configured library, you must start the QStar server. You will not be able to start the QStar server until you have obtained a license key (demo or permanent) and added a storage library. After those steps have been completed, click on Status under Server in the QStar Administration Interface. Click on the Start button to start the QStar server. See figure 14 as an example.

| File Language selection Tools Help                                                                                                    |   |
|----------------------------------------------------------------------------------------------------|---|
|                                                                                                    |   |
| Control Ostar ASM Sustem Name                                                                                                    |   |
| By Server by the server by the server by the |   |
|                                                                                                    |   |
| Configuration                                                                                                    |   |
| SCSI Manager State: Not Running X                                                                                                    |   |
| and Council and Annual State Net Design                                                                                                    |   |
| Cursue Constant Nothuming                                                                                                    |   |
| R Dnine Media Volume Manager State: Not Running X                                                                                                    |   |
| Diffine Media                                                                                                    |   |
| Datasse Normaleu                                                                                                    |   |
| Copy Media     Publisher Server Status:     Not Installed                                                                                                    |   |
| P ∰ Integral Volumes VMER Services Status: Mathematical                                                                                                    |   |
| A Volume Management                                                                                                    |   |
| Log<br>Log<br>Notes<br>State<br>State<br>DB Backup Log<br>DB Backup Log                                                                                                    |   |
| X Instaled - Stopped Status                                                                                                    | 1 |

Figure 14. Starting the QStar server

| icalhost, QStarASM<br>Server | Library Name: MSL6480          | Sch    | eduler SI | atus:   | Running | - 🛷        |            |            |                             |       |
|------------------------------|--------------------------------|--------|-----------|---------|---------|------------|------------|------------|-----------------------------|-------|
| Storage Libraries            | - Swap Time Parameters (Sec)   |        |           |         |         |            |            |            |                             |       |
| Configuration                | Quantum: 10 Inactive           | 900    | Id        | e: 0    |         | <b>i</b> - | hange      |            |                             |       |
| V Console                    | Element Status                 |        |           |         |         |            |            |            |                             |       |
| Media                        | Item                           | Status | Full      | Media   | State   | Open       | Priority   | Lease Time |                             | _     |
| 📸 Online Media               | MailSlot 1                     | On     | No        |         | Good    |            |            |            |                             | _     |
| - 🚠 Offline Media            | MailSlot 2                     | On     | No        |         | Good    |            |            |            |                             |       |
| Database                     | MailSlot 3                     | On     | No        |         | Good    |            |            |            |                             |       |
| Copy Media                   | MailSlot 4                     | On     | No        |         | Good    |            |            |            |                             |       |
| @ Exchange Media             | 🙀 MailSlot 5                   | On     | No        |         | Good    |            |            |            |                             |       |
| Integral volumes             | MailSlot 6                     | On     | No        |         | Good    |            |            |            |                             |       |
| Madia Management             | MailSlot 7                     | On     | No        |         | Good    |            |            |            |                             |       |
| Migration View               | MailSlot 8                     | On     | No        |         | Good    |            |            |            |                             |       |
| - Compaction                 | MailSlot 9                     | On     | No        |         | Good    |            |            |            |                             |       |
| Explorer                     | MailSlot 10                    | On     | No        |         | Good    |            |            |            |                             |       |
| License                      | Drive 1 Ito4-r Ito5-rw Ito6-rw | On     | No        |         | Good    |            | default(0) |            |                             |       |
| Log                          | Drive 2 Ito4-r Ito5-rw Ito6-rw | On     | No        |         | Good    |            | default(0) |            |                             |       |
| - 🔊 Syslog                   | Drive 3 Ito4-r Ito5-rw Ito6-rw | On     | No        |         | Good    |            | default(0) |            |                             |       |
| No SCSI log                  | Drive 4 Ito4-r Ito5-rw Ito6-rw | On     | No        |         | Good    |            | default(0) |            |                             |       |
| - 🔯 Delayed Jobs             | 💕 Slot 16 Iko4 Iko5 Iko6       | On     | Yes       | In Slot | Good    | No         |            |            |                             |       |
| - See Mail Notification      | Slot 17 ko4 ko5 ko6            | On     | Yes       | In Slot | Good    | No         |            |            |                             |       |
| - 🔤 DB Backup Log            | 😼 Slot 18 lto4 lto5 lto6       | On     | Yes       | In Slot | Good    | No         |            |            |                             |       |
|                              | 💕 Slot 19 lko4 lko5 lko6       | On     | Yes       | In Slot | Good    | No         |            |            |                             |       |
|                              | Slot 20 ko4 ko5 ko6            | On     | Yes       | In Slot | Good    | No         |            |            |                             |       |
|                              | Slot 26 lto4 lto5 lto6         | On     | Yes       | In Slot | Good    | No         |            |            |                             |       |
|                              | Slot 27 Iko4 Iko5 Iko6         | On     | Yes       | In Slot | Good    | No         |            |            |                             |       |
|                              | 💡 Slot 28 lto4 lto5 lto6       | On     | Yes       | In Slot | Good    | No         |            |            |                             |       |
|                              | Slot 29 lto4 lto5 lto6         | On     | Yes       | In Slot | Good    | No         |            |            |                             |       |
|                              | 🝸 Slot 30 lto4 lto5 lto6       | On     | Yes       | In Slot | Good    | No         |            |            |                             |       |
|                              | 💡 Slot 36 Ito4 Ito5 Ito6       | On     | Yes       | In Slot | Good    | No         |            |            |                             |       |
|                              | Slot 37 Ito4 Ito5 Ito6         | On     | Yes       | In Slot | Good    | No         |            |            | ()CTA                       | -     |
|                              | 🝸 Slot 38 lto4 lto5 lto6       | On     | Yes       | In Slot | Good    | No         |            |            | QSIA                        | *     |
|                              | 💙 Slot 39 lto4 lto5 lto6       | On     | Yes       | In Slot | Good    | No         |            |            | TECHNOLOGIE                 | 135   |
|                              | Full Slots                     |        |           |         |         |            |            | 💿 On 🤕     | I Dif 🖞 SetGood 🧀 Reset 🚯 F | lefre |

5. You can verify that the library was successfully configured by clicking on **Status** under **Storage Libraries**. See **figure 15** as an example.

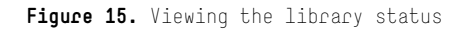

# Configuring the media to use with QStar ASM

You can view the details for all the media in your HPE StoreEver Tape Library by selecting **Online Media** under **Media** in the QStar Administration Interface. The first time that you view the media for a tape library that you just added, all media will have a status of Unknown. For this white paper, the media already contained data so all media was selected then a **Refresh** operation was performed. See **figure 16** as an example. You can also **Import**, **Export**, or **Erase** media using the Online Media page.

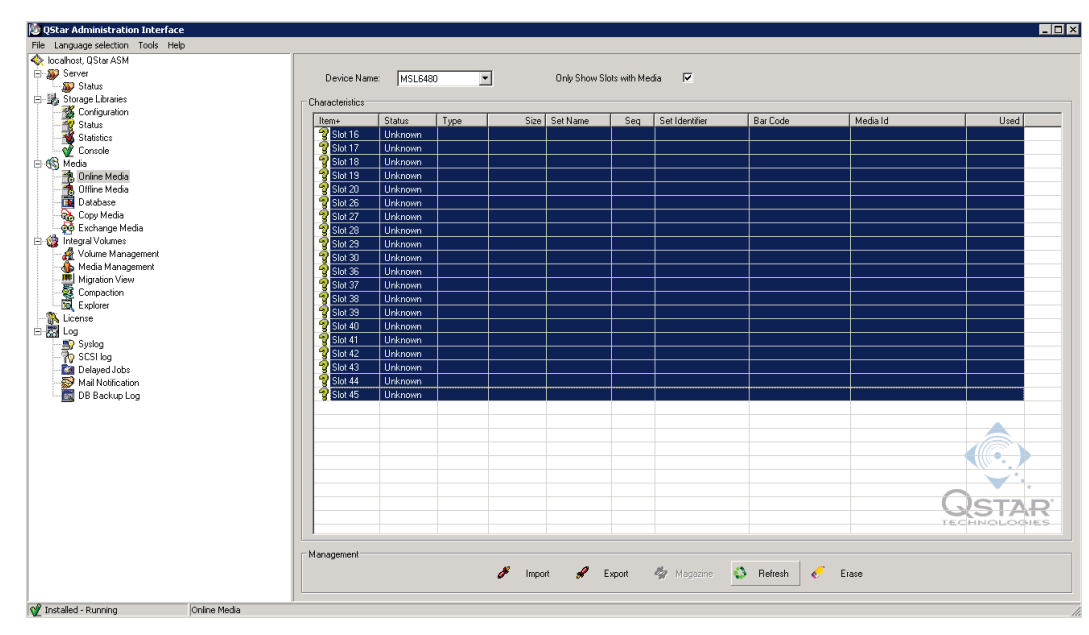

Figure 16. Refreshing the tape media

| #ASM      | Device Name    | e: MSL64 | 80 💆 | ]         | Only Show Si  | ots with Me | dia 🔽             |             |                     |      |
|-----------|----------------|----------|------|-----------|---------------|-------------|-------------------|-------------|---------------------|------|
| uration C | haracteristics | 1.00.0   |      | 0         | a             |             | [                 |             | [                   |      |
|           | Item+          | Status   | Туре | Size      | Set Name      | Seq         | Set Identifier    | Bar Code    | Mediald             | Used |
| CS .      | 1 510C 1       | Lieaning |      | 0.000 7.0 | 0.400         |             | 0.110.041 0.10005 | CLNUU2L1    | 0.010 (51.00500000) |      |
| e         | \$ 5100 16     | LIFS-S   | Tape | 2.499 TIB | 6480          | 1           | 8dd2e31bec6d6205  | AAY726L6    | SUNTF120529302      |      |
|           | \$ 5100 17     | LIFSIS   | Tape | 2.499 TIB | 6480          | 2           | 8002e31bec606205  | AAT725L6    | SUNTC120529267      |      |
| Media     | Slot 18        | LIFS-S   | Tape | 2.499 118 | 6480          | 3           | 8dd2e31bec6d6205  | AAY724L6    | SUNYF120529268      |      |
| Media     | 510119         | LIFS-S   | Tape | 2.499 TIB | 6480          | 4           | 8dd2e31bec6d6205  | AAY723Lb    | SUNTC120529261      |      |
|           | Slot 20        | LIFS-S   | Tape | 2.499 TiB | 6480          | 5           | 8dd2e31bec6d6205  | AAY722L6    | SUNYD120529254      |      |
|           | Slot 26        | LTFS-S   | Tape | 2.499 TiB | 6480          | 6           | 8dd2e31bec6d6205  | AAY727L6    | SONYC120529264      |      |
|           | Slot 27        | LTFS-S   | Tape | 2.499 TiB | 6480          | 7           | 8dd2e31bec6d6205  | AAY728L6    | SONYC120529271      |      |
|           | 💯 Slot 28      | LTFS-S   | Tape | 2.499 TiB | 6480          | 8           | 8dd2e31bec6d6205  | AAY729L6    | SONYC120529262      |      |
|           | 💯 Slot 29      | LTFS-S   | Tape | 2.499 TiB | 6480          | 9           | 8dd2e31bec6d6205  | AAY730L6    | SONYC120529263      |      |
|           | 💯 Slot 30      | LTFS-S   | Tape | 2.499 TiB | 6480          | 10          | 8dd2e31bec6d6205  | AAY731L6    | SONY8120529312      |      |
|           | 💯 Slot 36      | LTFS-S   | Tape | 2.499 TiB | 6480          | 11          | 8dd2e31bec6d6205  | AAY721L6    | SONY6120529355      |      |
|           | 💯 Slot 37      | LTFS-S   | Tape | 2.499 TiB | 6480          | 12          | 8dd2e31bec6d6205  | AAY720L6    | SONY6120529357      |      |
|           | 💯 Slot 38      | LTFS-S   | Tape | 2.499 TiB | 6480          | 13          | 8dd2e31bec6d6205  | AAY719L6    | SONYPHEN515040      |      |
|           | 💯 Slot 39      | LTFS-S   | Tape | 2.499 TiB | 6480          | 14          | 8dd2e31bec6d6205  | AAY718L6    | SONYC120529293      |      |
|           | 💯 Slot 40      | Erased   | Tape | 2.499 TiB |               |             |                   | AAY717L6    | SONY8120529316      |      |
|           | 💯 Slot 41      | Erased   | Tape | 2.499 TiB |               |             |                   | AAY716L6    | SONY8120529314      |      |
|           | 💯 Slot 42      | Erased   | Tape | 2.499 TiB |               |             |                   | AAY715L6    | SONY8120529311      |      |
|           | 💯 Slot 43      | Erased   | Tape | 2.499 T/B |               |             |                   | AAY713L6    | SONY8120529310      |      |
|           | 💯 Slot 44      | Erased   | Tape | 2.499 TiB |               |             |                   | AAY714L6    | SONYF120529304      |      |
|           | 💯 Slot 45      | Erased   | Tape | 2.499 TiB |               |             |                   | AAY712L6    | SONY8120529313      |      |
| - M       | fanagement     |          |      | ₿ Impo    | rt <i>A</i> i | xport       | 🍎 Megazine 🗳      | · Refresh 🎸 | Erore               | STA  |

After the media refresh has completed, details for each piece of media should be available. See figure 17 as an example.

Figure 17. Viewing the media details following a refresh operation

# Creating an integral volume

Now that media is associated with the MSL6480 Tape Library, a shared LTFS volume can be created. QStar ASM allows creation of an integral volume, which is a tNAS interface for users or applications that need a simple way to store data to HPE StoreEver Tape Libraries.

To create the integral volume:

- 1. Select Volume Management under Integral Volumes in the QStar Administration Interface
- 2. Click on Create New Integral Volume. The following must be provided:
  - a. Integral Volume Name
  - b. File System Type
  - c. What to mount the volume as (can be a letter or as an SMB2 share)
  - d. Whether the drive is shared
  - e. Location of the cache folder
  - f. Cache size
  - g. Page size for the cache
- 3. Requirements for creating an integral volume:
  - a. The integral volume name cannot exceed 12 characters
  - b. The cache size must be at least 4 MB
  - c. The page size for the cache must be at least 64 KB (default)

## Note

QStar strongly recommends that the cache size used for the integral volume, when using tape libraries, is at least larger than a single tape cartridge for the library being used. This prevents reads from the cartridge that is currently being written to. A cache larger than a single tape cartridge should ensure that all files read should be in cache.

Details for each of the new integral volume parameters are thoroughly covered in the **QStar Archive Manager version 6 System Administrator's Guide** for the version of operating system on the server that the QStar ASM software has been installed on. See **figure 18** as an example. Click on **Create** once you have specified all of the parameters for the new integral volume.

| Properties SetId=8dd2e31b4c41ad5d                                                                                 | ×                                                                                                    |
|----------------------------------------------------------------------------------------------------|----------------------------------------------------------------------------------------------------|
| Common Properties<br>Integral Volume Name: 6480<br>Mount As: Q: Share Drive<br>Mount On Server Restart NFS Access | Cache Properties         Location:       C:\cache         Browse         Cache size:       600         GB       Page Size:         1024 KB         ✓       Stop on covered error |
| Media<br>Quota: 4096                                                                                              | Copy Properties<br>Make Copy: None Secondary Mirror Location:                                                                                                    |
| Rebuild database     Clean cache     Force Mount     Local access only                                            | File System Specific Properties                                                                                                    |
| Mount On Date HPC LPC 80.0% 0.0%                                                                                  | Tuning<br>OK Cancel                                                                                                    |

Figure 18. Parameters for the new integral volume

# Adding media to the integral volume

Now that the creation process for the new integral volume has completed, the **Volume Management** view pane will display the characteristics of the integral volume. From here you can select **Properties** to view and or change the parameters for the integral volume. There will be no media associated with the integral volume because media has to be added to the integral volume. To add media to the LTFS integral volume:

- 1. Select **Media Management** under **Integral Volumes** in the QStar Administration Interface. The Media Management view pane displays all available media in the right list-box that can be added to the integral volume.
- 2. For **Integral Volume Name**, the integral volume that was created in the <u>previous section</u> should be selected. If not, select that volume. For this white paper, 6480 was the integral volume selected.
- 3. When using an LTFS Spanned File System, QStar will write sequentially from media 0 to media x, so you only need to select one media then click on the left arrow for the media to be added to the Integral Volume. After that, QStar will automatically claim new blank/erased media from the pool. See **figure 19** as an example.

| 🕲 QStar Administration Interface       | kiai -                                                                                                    |
|----------------------------------------|----------------------------------------------------------------------------------------------------|
| File Language selection Tools Help     |                                                                                                    |
| Iccalhost, QStar ASM                   |                                                                                                    |
| E 🔊 Server                             | Select the media from the right list-box and add them to the configuration list. To delete media from Integral Volume, select the media in the left list-box and use the arrow button to move it back to the select back to the select back to th |
| T 🔊 Status                             | ute avalable file balancos.                                                                                                    |
| 😑 🌆 Storage Libraries                  |                                                                                                    |
| Sconfiguration                         | Library Name MSL6480                                                                                                    |
| 🕂 🎢 Status                             | Type: Up we have we have a state we have a state of the state of the s |
|                                        | The interpartial consecution of the interparticular and the interparticular and the interparticular an |
| Console                                |                                                                                                    |
| 😑 🚳 Media                              | 16a: ₩s-S 2.499 T/B Tape AAY726L6 SetId=8dd2e31b4c41.ad5d                                                                                                    |
| Dnine Media                            | 17a: Il/s-S 2.499 TiB Tape AAY725L6 SetId=8dd2e31b4c41ad5d                                                                                                    |
| Utiline Media                          | 18a: Itfs-S 2.499 TiB Tape AAY724L6 SetId=8dd2e31b4c41ad5d                                                                                                    |
| Com Martin                             | 19a: Itfs-S 2.499 TiB Tape AAY723L6 SetId=8dd2e31b4c41ad5d                                                                                                    |
| Copy Media                             | 20a: H/s-S 2.499 TiB Tape AAY722L6 SetId=8dd2e31b4c41ad5d                                                                                                    |
| Exchange Media                         | 26a: Ilfs-S 2.499 TiB Tape AAY727L6 SetId=8dd2e31b4c41ad5d                                                                                                    |
| Volume Management                      | 27a: Itfs-S 2.499 TiB Tape AAY728L6 SetId=8dd2e31b4c41ad5d                                                                                                    |
| Media Management                       | 28a: It/s-S 2.499 TiB Tape AAY729L6 SetId=8dd2e31b4c41ad5d                                                                                                    |
| Migration View                         | 29a: Ilfs-S 2.499 TiB Tape AAY730L6 SetId=8dd2e31b4c41ad5d                                                                                                    |
|                                        | 30a: It/s-S 2.499 TiB Tape AAY731L6 SetId=8dd2e31b4c41ad5d                                                                                                    |
| Explorer                               | 36a: Itfs-S 2.499 TiB Tape AAY721L6 SetId=8dd2e31b4c41ad5d                                                                                                    |
|                                        | 37a: H/s-S 2,499 TiB Tape AAY720L6 SetId=8dd2e31b4c41ad5d                                                                                                    |
| 🗄 👼 Log                                | 38a: Ilfs-S 2.499 TiB Tape AAY719L6 SetId=8dd2e31b4c41ad5d                                                                                                    |
| - Syslog                               | 39a: It/s-S 2.499 T/B Tape AAY718L6 SetId=8dd2e31b4c41ad5d                                                                                                    |
| To SCSI log                            | 40a: erased 2.499 TiB Tape AAY717L6                                                                                                    |
|                                        | 41a: erased 2.499 TiB Tape AAY716L6                                                                                                    |
| Mail Notification                      | 42a: erased 2.499 TiB Tape AAY715L6                                                                                                    |
| 🛐 DB Backup Log                        | 43a: erased 2.499 TiB Tape AAY713L6                                                                                                    |
|                                        | 44a: erased 2,499 TiB Tape AAY714L6                                                                                                    |
|                                        | 45a: erased 2.499 TiB Tape AAY712L6                                                                                                    |
|                                        |                                                                                                    |
|                                        |                                                                                                    |
|                                        |                                                                                                    |
|                                        |                                                                                                    |
|                                        |                                                                                                    |
|                                        |                                                                                                    |
|                                        |                                                                                                    |
|                                        |                                                                                                    |
|                                        |                                                                                                    |
|                                        |                                                                                                    |
|                                        | To the Date Alabert News                                                                                                    |
|                                        | V use beraut yourne name                                                                                                    |
| V Installed - Running Media Management |                                                                                                    |

Figure 19. Adding media to the integral volume

- 4. All of the media that was successfully added to the integral volume will be displayed in the left list-box.
- 5. By selecting **Volume Management** under **Integral Volumes** then selecting the integral volume that you added the media to, you can confirm that the media is now associated with the integral volume. See **figure 20** as an example.

| 🕲 QStar Administration Interface                                                                                                    |                                                                                             |                                                                                                    |                                                                                                    |                |                   |                        | . 🗆 × |
|----------------------------------------------------------------------------------------------------|---------------------------------------------------------------------------------------------|----------------------------------------------------------------------------------------------------|----------------------------------------------------------------------------------------------------|----------------|-------------------|------------------------|-------|
| File Language selection Tools Help                                                                                                    |                                                                                             |                                                                                                    |                                                                                                    |                |                   |                        |       |
| ♦ localhost, QStarASM<br>⊟- Server<br>Server                                                                                                    | Integral V                                                                                  | lume Name: 6480                                                                                                    | T                                                                                                    |                |                   |                        |       |
| E Storage Libraries                                                                                                    | File System                                                                                 | tics<br>Type:                                                                                                    | lifs-spanning                                                                                                    | Mount State:   | Unmounted         | Number Of Media: 14    | -1    |
| Status                                                                                                    | Cache Lo                                                                                    | ation: C:\cache                                                                                                    |                                                                                                    | Media Type:    | <br>tape,writable | Cache Size (MB): 6144( | 00    |
| Console                                                                                                    |                                                                                             | ,                                                                                                    |                                                                                                    | ,              |                   | ,                      |       |
| Online Media     Orline Media     Otabase     Octop Media     Octop Media     Octop Media     Octop Media     Octop Media     Octop Media     Media Management     Media Management | 0 Onine<br>1. Onine<br>2. Onine<br>3. Onine<br>4. Onine<br>5. Onine<br>7. Onine<br>7. Onine | MSL6480.16 Span_nu<br>MSL6480.17 Span_nu<br>MSL6480.18 Span_nu<br>MSL6480.20 Span_nu<br>MSL6480.20 Span_nu<br>MSL6480.26 Span_nu<br>MSL6480.27 Span_nu | mber=1 Bar_code=[AAY726L6]<br>mber=2 Bar_code=[AAY725L6]<br>mber=3 Bar_code=[AAY723L6]<br>mber=8 Bar_code=[AAY723L6]<br>mber=6 Bar_code=[AAY722L6]<br>mber=7 Bar_code=[AAY729L6]<br>mber=8 Bar_code=[AAY729L6] |                |                   |                        |       |
| Migration View                                                                                                    | 8: Online<br>9: Online<br>10: Online<br>11: Online<br>12: Online                            | MSL6480:29 Span_nu<br>MSL6480:30 Span_nu<br>=MSL6480:36 Span_n<br>=MSL6480:37 Span_n<br>=MSL6480:38 Span_n                                             | mber=9 Ba_code=[AAY730L6]<br>mber=10 Ba_code=[AAY731L6]<br>umber=11 Bar_code=[AAY721L6]<br>umber=12 Bar_code=[AAY720L6]<br>umber=13 Bar_code=[AAY719L6]                                                        |                |                   |                        |       |
| To SCSI log<br>To SCSI log<br>To Delayed Jobs<br>To Job Backup Log<br>DB Backup Log                                                                                                 | 13: Unin                                                                                    | -MSL6480:39 Span_n                                                                                                    | umber=14.Bar_code=(AAY/18L6)                                                                                                    |                |                   |                        |       |
|                                                                                                    |                                                                                             |                                                                                                    |                                                                                                    |                |                   |                        | ►     |
|                                                                                                    | S                                                                                           | ireate New Integral Vo                                                                                                    | lume                                                                                                    |                |                   |                        |       |
|                                                                                                    | ⊤ Managem                                                                                   | nt                                                                                                    | <i>©</i> З м                                                                                                    | unt So Unmount | 🞇 Delete          |                        |       |
| 💕 Installed - Running                                                                                                    | Volume Management                                                                           |                                                                                                    |                                                                                                    |                |                   |                        |       |

Figure 20. Integral volume with the media added

# Mounting the integral volume

The final step to be able to use the simple tNAS interface provided by QStar ASM software for users or applications to store data to their HPE StoreEver Tape Library, is to mount the integral volume.

- 1. Select Volume Management under Integral Volumes.
- 2. Select the Integral Volume Name that you will be mounting from the drop down list.
- 3. Click on **Mount** and the LTFS integral volume will be mounted. See **figure 21** as an example of what an LTFS volume consisting of LTO-6 tape media looks like. Files can now be copied to and from the MSL6480 Tape Library the same as disk.

| 🚛 Computer                                                                                                    |                                                                                                    |                       | _ 🗆 🗵 |
|----------------------------------------------------------------------------------------------------|----------------------------------------------------------------------------------------------------|-----------------------|-------|
| GO - 💌 - Computer                                                                                                    | •                                                                                                    | 👻 🚱 🛛 Search Computer | 2     |
| Organize 🔻 System proper                                                                                                    | ties Uninstall or change a program Map network drive Open Control Panel                                                                                                    | •]#<br>♥₩             | •     |
| ★ Favorites     Desktop     Desktop     Downloads     Recent Places      Douments     Douments     Pittures     Pittures     Videos      Conguter      Desktop     Oroputer      Desktop     Oroputer      Desktop     Oroputer      Desktop     Oroputer      Desktop     Oroputer      Desktop     Oroputer      Desktop     Oroputer      Desktop     Desktop     Des | <ul> <li>Hard Disk Drives (2)</li> <li>Local Disk (C:)</li> <li>107 TB free of 1.63 TB</li> <li>Devices with Removable Storage (1)</li> <li>Devices with Removable Storage (1)</li> <li>Metwork Location (1)</li> <li>6480 (I(LUGO) (Q:)</li> <li>32.3 TB free of 34.8 TB</li> </ul> | ]                     |       |
| LUGO Domain<br>Processor                                                                                                    | : saniop.ct/ Memory: 32.0 GB<br>: Inte(R) Xeon(R) CPU E5                                                                                                    |                       |       |

Figure 21. Mounted LTFS volume for an MSL6480 Tape Library with LTO-6 media

## Configuring QStar ASM software to use the HPE StoreEver Data Verification services

If the QStar ASM software detects that a tape library supports HPE Command View TL, the library configuration page will provide an HPE CVTL button. To configure QStar ASM software to use the HPE StoreEver Data Verification services of HPE Command View TL, follow the steps below and refer to **figure 22** as an example:

- 1. Select Configuration under Storage Libraries in the QStar Administration Interface.
- 2. Click on the HPE CVTL button. This will launch the QStar Advanced Configuration Editor.
- 3. For Library Name, select your HPE StoreEver Tape Library from the drop down list. MSL6480 was selected for this white paper.
- 4. Under <cvtl\_config>, expand the parameter <cvtl\_IP>. This is the IP address of the server that you installed Command View TL on in a previous section.
- 5. Right-click on **<value>** and change the listed IP address to the actual IP address of your Command View TL management station. Press enter to save this change.
- 6. Next expand Ib\_IP> again under <cvtl\_config>. This time you will specify the IP address of your HPE StoreEver Tape Library.
- 7. Right-click on **<value>** and change the listed IP address to the actual IP address of your HPE StoreEver Tape Library. Press enter to save this change.

- 8. For an MSL6480 only, expand **<cvtl\_MSL6480\_library\_password>** under **<cvtl\_config>**. You need to specify the password that you created when enabling your MSL6480 for Data Verification in a <u>previous section</u>.
- 9. Once you have modified all of the required values for your Command View TL management station and HPE StoreEver Tape Library, click on **Save**.
- 10. Finally, click on **Exit** to close the QStar Advanced Configuration Editor.

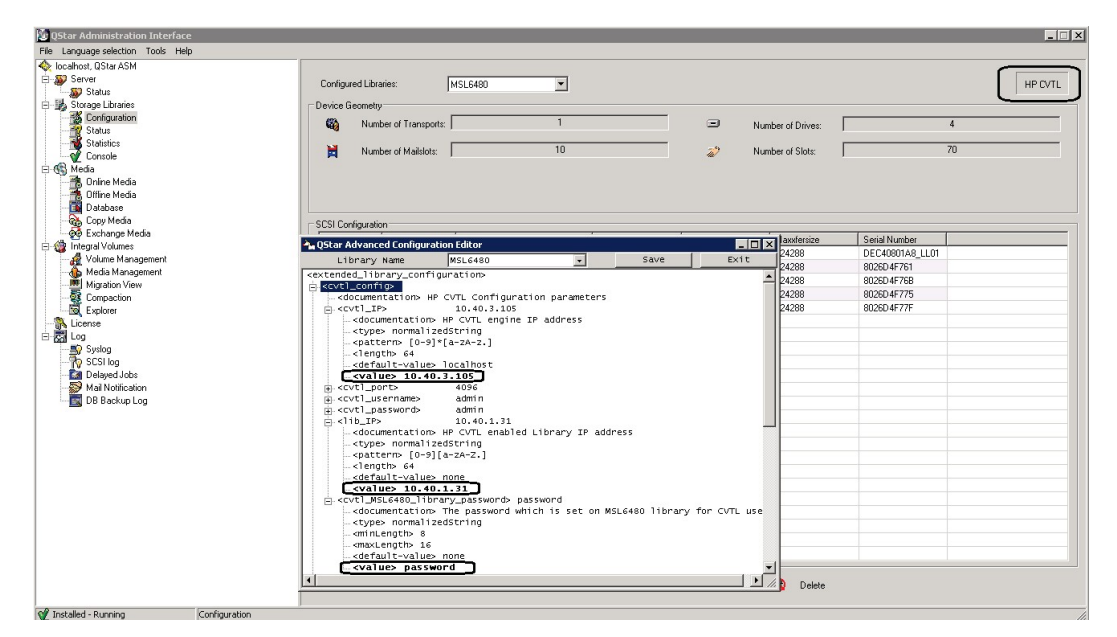

Figure 22. Configuring QStar ASM support for HPE StoreEver Data Verification services

11. When you select **Exit**, the CVTL Verification Schedule window will open. Refer to the <u>QStar ASM HPE CVTL Support Manual</u> for detailed information regarding using the CVTL Verification Schedule.

QStar ASM software is now configured to support HPE StoreEver Data Verification services to periodically scan tape cartridges and each scanned cartridge will now be given an approval rating related to its read back confidence.

## Using QStar ASM software to verify the quality of archived tape data over time

To automatically verify the quality of archived tape data over time using QStar ASM software, you should refer to the <u>QStar ASM HPE CVTL</u> <u>Support Manual</u> to use the QStar Advanced Configuration Editor in conjunction with the CVTL Verification Schedule interface to schedule verification of archived tape data to run automatically. You can manually run verification jobs using the QStar DOS Prompt Commands. If your preference is to manually run verification jobs using the DOS Prompt Commands, again refer to the QStar ASM HPE CVTL Support Manual.

For this white paper, verification jobs were run manually using the QStar Administration Interface. To manually verify the quality of archived tape data using QStar ASM software:

- 1. Select **Statistics** under **Storage Libraries**. All of the tape drives and tape media configured for use with your HPE StoreEver Tape Library will be listed.
- Right-click on any Slot (the barcode for each slot is also listed), which is your tape cartridge, and one of the available options listed will be HPE CVTL Verification. You can then choose to run a Quick, Moderate, or Full verification of the selected media. See figure 23 as an example. For more information on how long each data verification test will take to complete, refer to the section Example Verification Times of the technical white paper on HPE StoreEver Data Verification titled Protecting Your Data.

| Server<br>Status     | Library Name:      | 1SL6480  | 🗉 🔕 i       | Refresh     | 0    | Clear    |          |          | Ø        | StoreEver To |
|----------------------|--------------------|----------|-------------|-------------|------|----------|----------|----------|----------|--------------|
| Storage Libraries    | Number Of          | Exports: | 0 Flips:    | 0           | Load | : 136    | Unloads: | 58       |          |              |
| Status               |                    |          |             | 1.          |      |          |          |          |          |              |
| Console              | Element Statistics |          |             |             |      |          |          |          |          |              |
| B Media              | Item               | Loads    | Recover     | Bad         | PDL  | SDL      | Health   | Bar Code | •        | Clear        |
| 🎁 Online Media       | Drive 1            | 35       | 0           | 0           |      |          |          |          |          |              |
| 📆 Offline Media      | Drive 2            | 34       | 0           | 0           |      |          |          |          |          | Luaus        |
| Database             | Drive 3            | 34       | 0           | 0           |      |          |          |          | P        | Hecover      |
| con Lopy Media       | Drive 4            | 35       | 0           | 0           |      |          |          |          |          | dad          |
| Integral Volumes     | Slot 1             | 0        | 0           | 0           |      |          |          | CLNU02L1 | V        | PDL          |
| Volume Management    | Slot 16            | 12       | 0           | 0           |      |          | 100.00%  | AAY726L6 | <b>V</b> | SDL          |
| - A Media Management | Slot 17            | 17       | Error Kate  | Verificatio | in L |          | 100.00%  | AAY725L6 | V        | Health       |
| Migration View       | Slot 18            | 9        | HP CVIL Ve  | infication  |      | Default  | 00.00%   | AAY724L6 |          |              |
|                      | Slot 19            | 7        | ventication | Report      |      | Quick    | 00.00%   | AAY723L6 |          |              |
| 🚾 Explorer           | Slot 20            | 8        | Health Cha  | rcs         |      | Moderace | 0.00%    | AAY/22L6 |          |              |
| License              | Slot 26            | 6        | neath sum   | mary        | _    | rui      | U.UU%    | AAY727L6 | н        | ealth Charts |
| Log                  | Slot 27            | 6        | U           | 0           |      |          | 100.00%  | AAY728L6 |          |              |
| Syslog               | 510t 28            | 8        | 0           | 0           |      |          | 100.00%  | AAY723L6 |          |              |
|                      | 5107.29            | 9        | 0           | 0           |      |          | 100.00%  | AAT73UL6 |          |              |
| Delayed Jobs         | Silot 30           | 6        | 0           | 0           |      |          | 100.00%  | AAT731L6 |          |              |
| DB Bashus Las        | 5 SIGC 36          | 6        | 0           | 0           |      |          | 100.00%  | AA1721L6 |          |              |
| B backup Lug         | 5101.37            | 0        | 0           | 0           |      |          | 100.00%  | AA1720L6 |          |              |
|                      | Sidt 38            | 10       | 0           | 0           |      |          | 100.00%  | AA1713L6 |          |              |
|                      | Slot 39            | 10       | 0           | 0           |      |          | 100.00%  | AAT718L6 |          |              |
|                      | Slot 40            | 3        | 0           | 0           |      |          | 100.00%  | AAV71CLC |          |              |
|                      | 1 Slot 41          | 2        | 0           | 0           |      |          | 100.00%  | AAY715LC |          |              |
|                      | Sill 42            | 2        | 0           | 0           |      |          | 100.00%  | AA1713L6 |          |              |
|                      | Slot 43            | 2        | 0           | 0           |      |          | 100.00%  | AA1713L0 |          |              |
|                      | Clot 45            | 2        | 0           | 0           |      |          | 100.00%  | AAY712LE |          |              |
|                      | 5000 45            | 2        | 0           |             |      |          | 100.00%  | 20111220 |          |              |
|                      |                    |          |             |             |      |          |          |          |          |              |
|                      |                    |          |             |             |      |          |          |          |          |              |
|                      |                    |          |             |             |      |          |          |          |          |              |

Figure 23. Manually running verification for tape media

- 3. After you select the HPE CVTL Verification type, a message will be displayed stating that you can view the status for the verification job by selecting **Delayed Jobs** under **Log** in the QStar Administration Interface. The verification job will start on the top of the minute.
- 4. Once the verification job has started, you can double-click on it to view details. See figure 24 as an example. You can also return to the Statistics page under Storage Libraries and right-click on the slot that you selected for HPE CVTL Verification. The option Verification Report should now be available to select. See figure 25 as an example for viewing the Verification Report. You can also view the results of the data verification job in the Syslog under Log. See figure 26 as an example.

| 🕲 QStar Administration Interface                                                                                                    |          |               |                            |                   |                |          |                  |                    |                   |              | _ 🗆 X    |
|----------------------------------------------------------------------------------------------------|----------|---------------|----------------------------|-------------------|----------------|----------|------------------|--------------------|-------------------|--------------|----------|
| File Language selection Tools Help                                                                                                    |          |               |                            |                   |                |          |                  |                    |                   |              |          |
| localhost, QStar ASM                                                                                                    | Lak ID   |               | Chalum                     | Registration Date | Job Mamo       | Liearin  | Lieu Heelenee    | Delawed Statt Date | Start Date        | End Date     | - E.     |
| E Server                                                                                                    | 10010    | Crawlab       | Status<br>Mailing Fay Time | 2015/02/02 12:20  | JUD Name       | Userio   | User Hostridille | 1.0.20 H H         | Statt Date        | Enu Date     |          |
| Status                                                                                                    |          | Cronado       | waiting for time           | 2015/02/02 12:20  | UVIL_M5L6460   | 0        |                  | 1020               | 2015 (02.00.00.10 |              |          |
| Storage Libranes                                                                                                    | <b>1</b> | CronJob       | Statted                    | 2015/02/09 06:17  | CV0_MSL6480_16 | U        |                  | 18632*             | 2015/02/09 06:18  |              |          |
| Loniguration                                                                                                    |          |               |                            |                   |                |          |                  |                    |                   |              |          |
| Status                                                                                                    |          |               |                            |                   |                |          |                  |                    |                   |              |          |
| Statistics                                                                                                    |          |               |                            |                   |                |          |                  |                    |                   |              |          |
| Console                                                                                                    |          |               |                            |                   |                |          |                  |                    |                   |              |          |
| e 😘 Media                                                                                                    |          |               |                            |                   |                |          |                  |                    |                   |              |          |
| Unine Media                                                                                                    |          |               |                            |                   |                |          |                  |                    |                   |              |          |
| Uffine Media                                                                                                    |          |               |                            |                   |                |          | ×                |                    |                   |              |          |
| U arabase                                                                                                    |          |               |                            |                   |                |          |                  |                    |                   |              |          |
| Copy Media                                                                                                    |          | Record ID:    |                            | 7                 |                |          |                  |                    |                   |              |          |
| Exchange Media                                                                                                    |          | Job Status    |                            | Cro<br>Sta        | bate           |          |                  |                    |                   |              |          |
| A V I we have a second second |          | Job Name:     |                            | cvt               | MSL6480 16     |          |                  |                    |                   |              |          |
| María Management                                                                                                    |          | Sender UII    | :                          | 0                 |                |          |                  |                    |                   |              |          |
| Ministra View                                                                                                    |          | Registrat     | on Date:                   | 201               | 5/02/09_06:17  |          |                  |                    |                   |              |          |
| Company Company                                                                                                    |          | End Date:     |                            | 201               | J/02/09_00:10  | ,        |                  |                    |                   |              |          |
| Europeer                                                                                                    |          | Error:        |                            |                   |                |          |                  |                    |                   |              |          |
|                                                                                                    |          | Delayed St    | art Date:                  |                   |                |          |                  |                    |                   |              |          |
|                                                                                                    |          | Notificat:    | on Mail Addre              | 55: 10.           |                |          |                  |                    |                   |              |          |
| Surlea                                                                                                    |          | Executable    | Path.                      | te.               | ostar\hin\c    | tland e  | evel             |                    |                   |              |          |
| SCSL log                                                                                                    |          | Arguments     | acm                        | i-i               | MSL6480 -s 1   | .6 -I -f | -t               |                    |                   |              |          |
| Palaved Jobs                                                                                                    |          | 1             |                            |                   |                |          |                  |                    |                   |              |          |
| Mail Notification                                                                                                    |          |               |                            |                   |                |          |                  |                    |                   |              |          |
| DB Backup Lop                                                                                                    |          |               |                            |                   |                |          |                  |                    |                   |              |          |
| a bo baskap cog                                                                                                    |          |               |                            |                   |                |          |                  |                    |                   |              |          |
|                                                                                                    |          | <u> </u>      |                            |                   |                |          |                  |                    |                   |              |          |
|                                                                                                    |          |               |                            | OK                |                |          |                  |                    |                   |              |          |
|                                                                                                    |          |               |                            | 011               |                |          |                  |                    |                   |              |          |
|                                                                                                    |          |               |                            | 1                 |                |          |                  |                    |                   |              |          |
|                                                                                                    |          |               |                            |                   |                |          |                  |                    |                   |              | <u> </u> |
|                                                                                                    | 🔽 Waiti  | ng 🔽 Record   | i                          |                   |                |          |                  |                    |                   |              |          |
|                                                                                                    | Starte   | d 🔽 Copu      | All Users                  |                   |                |          |                  |                    | 6                 | Delete       | T T      |
|                                                                                                    | Done     | Compa         | ·                          |                   |                |          |                  |                    |                   |              |          |
|                                                                                                    |          | D Down        | All Hosts                  |                   |                |          |                  |                    |                   | Add Crop Job | $\Psi$   |
|                                                                                                    | It Ellor | Freuse        | ,                          |                   |                |          |                  |                    |                   |              |          |
|                                                                                                    |          | I∕ Erase      |                            |                   |                |          |                  |                    |                   |              |          |
|                                                                                                    |          | I∕ Offsyn     | <b>,</b>                   |                   |                |          |                  | 🔰 Refresh 🔒 🔒      | VL Conf 🚺         | Schedule     |          |
|                                                                                                    | Cron-    | Job J Publish | 191                        |                   |                |          |                  |                    |                   |              |          |
|                                                                                                    |          |               |                            |                   |                |          |                  |                    |                   |              |          |
| Installed - Running Delayed Jobs                                                                                                    |          |               |                            |                   |                |          |                  |                    |                   |              |          |
| y was not a start of the start of the start |          |               |                            |                   |                |          |                  |                    |                   |              |          |

Figure 24. Viewing the status of a verification job

| Server<br>Status                                                         | Library Name: MSL6480 💽 🖏 Refresh 🤹 Clear                                                                                                    | ()<br>StoreEt                           |
|--------------------------------------------------------------------------|----------------------------------------------------------------------------------------------------|-----------------------------------------|
| Storage Libraries<br>Configuration<br>Status                             | Number Of<br>Imports: 0 Exports: 0 Filps: 0 Loads: 136 Unloads: 58                                                                                                    |                                         |
| Statistics                                                               | Element Statistics                                                                                                    |                                         |
| Media                                                                    | Item Loads Recover Bad PDL SDL Health BarCode                                                                                                    | 🚯 Clea                                  |
| 🚯 Online Media                                                           | Drive1 35 0 0                                                                                                    | E landa                                 |
| Ditline Media                                                            | Drive 2 34 0 0                                                                                                    | TV Loads                                |
| Conv Media                                                               | EDDrive 3 34 0 0                                                                                                    | I♥ hecover                              |
| Exchange Media                                                           | Set 1 0 0 0 CINU0211                                                                                                    | IV Bau                                  |
| Integral Volumes                                                         | Slot 16 12 0 0 100.00%                                                                                                    | PDL FOL                                 |
| 🙀 Volume Management                                                      | Slot 17                                                                                                    |                                         |
| Log<br>Sylog<br>Solso<br>Delayed Jobs<br>Mat Notlication<br>B Backup Log | SND 7 Entry 15: barcode [AAY72616] media 10 [SONT12052902]<br>SND 20 Library MS1460316] current<br>SND 20 Library MS1460316] (Reason: manually requested solid immatche) (bla<br>SND 20 Start data verification by<br>SND 20 Start data verification co20/20105 Solidis<br>SND 20 Start data verification co20/20105 Solidis<br>SND 20 Start data verification co20/20105 Solidis<br>SND 20 Start data verification co20/20105 Solidis<br>SND 20 Start data verification co20/20105 Solidis<br>SND 20 Start data verification co20/20105 Solidis<br>SND 20 Drive [3]: 104-1 t05-rw 105-rw online empty<br>SND 20 Drive [3]: 104-1 t05-rw 105-rw online empty<br>SND 20 Drive [3]: 104-1 t05-rw 105-rw online empty<br>SND 20 Drive [3]: 104-1 t05-rw 105-rw online empty<br>SND 20 Drive [3]: 104-1 t05-rw 105-rw online empty<br>SND 20 Drive [3]: 104-1 t05-rw 105-rw online empty<br>SND 20 Drive [3]: 104-1 t05-rw 105-rw online empty<br>SND 20 Drive [3]: 104-1 t05-rw 105-rw online empty<br>SND 20 Drive [3]: 104-1 t05-rw 105-rw 011 correction<br>SND 4 Result (rot (SLD 2000 December 2007) [2] and SND [1] to offline.<br>SND 4 Result (SLD 2000 December 2007) [1] Fri feb 00 07:16:45:2015<br>SND 4 Result (SL 2000 December 2007)] [1] Fri feb 00 07:16:45:2015<br>SND 4 Result (SL 2000 December 2007)] [2] Fri feb 00 07:16:45:2015 | kout ignored<br>e [1]) (blackout ignore |

Figure 25. Viewing the verification report for a slot

| 🕲 QStar Administration Interface                                                                                                    |                                                                                                    |    |                |
|----------------------------------------------------------------------------------------------------|----------------------------------------------------------------------------------------------------|----|----------------|
| File Language selection Tools Help                                                                                                    |                                                                                                    |    |                |
| Continue Data ASM     Second Data ASM     Second Data     Second Data | 10/99/2015 Git 125: 528 HPF V SIXIN-Hig 1680 C-backet volume 1C - Volume V-SIXIA-Hig 1680 C-backet volume 1C - Volume V-SIXIA-Hig 1680 C-backet volume 1C - Volume V-SIXIA-Hig 1680 C-backet volume 12 - Volume V-SIXIA-Hig 1680 C-backet volume 12 - Volume V-SIXIA-Hig 1680 C-backet Volume 12 - Volume V-SIXIA-Hig 1680 C-backet Volume 12 - Volume V-SIXIA-Hig 1680 C-backet Volume 12 - Volume V-SIXIA-Hig 1680 C-backet Volume 12 - Volume V-SIXIA-Hig 1680 C-backet Volume 12 - Volume V-SIXIA-Hig 1680 C-backet Volume 12 - Volume V-SIXIA-Hig 1680 C-backet Volume 12 - Volume V-SIXIA-Hig 1680 C-backet Volume 12 - Volume V-SIXIA-Hig 1680 C-backet Volume 12 - Volume V-SIXIA-Hig 1680 C-backet Volume 12 - Volume V-SIXIA-Hig 1680 C-backet V-Higos C-backet V-Higos C-backet V-Higos C-backet V-Higos C-backet V-Higos C-backet V-Higos C-backet V-Higos C-backet V-Volume 12 - Volume 12 - Volume V-SIXIA-Higos C-backet V-Higos C-backet V-Higos C | 90 | با<br>بر<br>بر |
|                                                                                                    |                                                                                                    |    |                |

Figure 26. Viewing the verification job results in the Syslog

5. You can view a graphical representation of various statistics for each media in your HPE StoreEver Tape Library while on the **Statistics** page under **Storage Libraries** in the QStar Administration Interface by right-clicking on the preferred **Slot** then choose **Health Charts** or select the preferred **Slot** then click on the **Health Charts** button (both Health Charts selections can be seen in **figure 23** above).

# Using QStar ASM software to run a drive verification test

When a data verification test returns an error but you believe the media is healthy and the error was the result of a faulty tape drive, you can now verify the health of your tape drives. The requirements for executing a drive verification test are:

- Command View TL 3.9.01 or newer must be installed
- QStar ASM 6.1.1 or newer must be installed
- One or more known-to-be-good media, preferably HPE-branded media, that have a status of "Erased" (verify under **Media > Online Media** in the QStar Administration Interface)

## Warning

The drive verification test destroys all data on the media. The recommendation is to keep a set of good media, preferably HPE-branded, in known library slots and then use these media only for drive verification tests.

To start a drive verification test using the QStar Administration Interface:

- 1. Right-click on the drive you intend to test on the **Statistics** page under **Storage Libraries** and select **Drive Verification**. See **figure 27** as an example.
- A list of erased media will be displayed. Select one of the media listed that is known-to-be-good and click OK. See figure 28 as an example. A warning message will be displayed reminding you that the media content will be destroyed. After you acknowledge the warning message, another message will be displayed stating that you can view the status for the verification job by selecting Delayed Jobs under Log in the QStar Administration Interface.
- 3. Once the drive verification test has started and a job log file is created in the QStar log directory, a Progress Report menu item becomes enabled for this drive and you can view the progress of the operation as it runs. See **figure 29** and **figure 30** as examples.

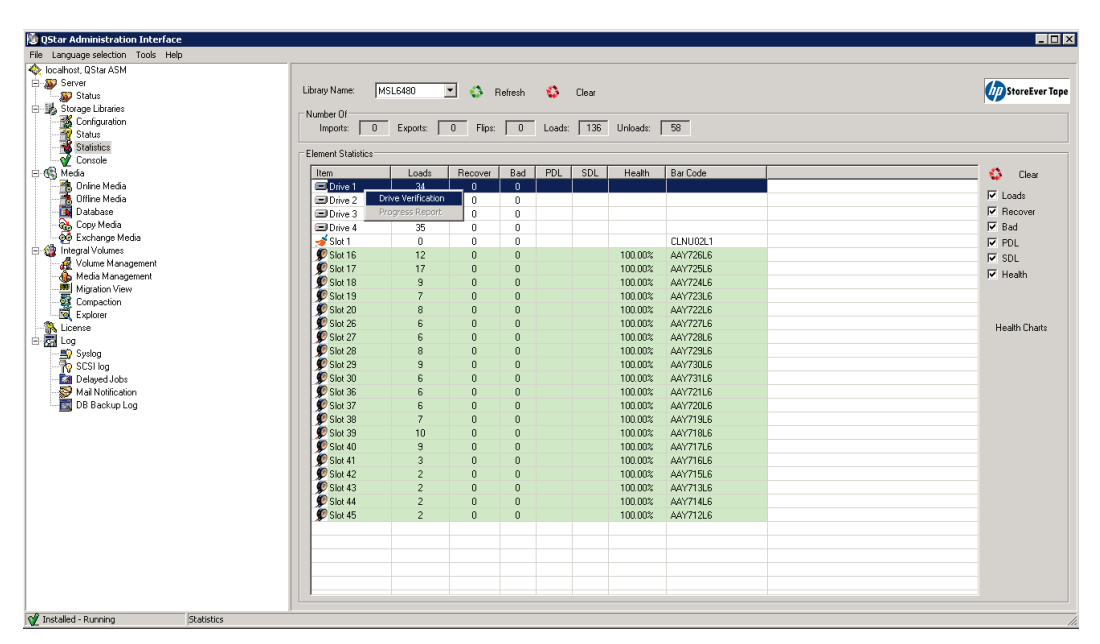

Figure 27. Selecting a drive for drive verification

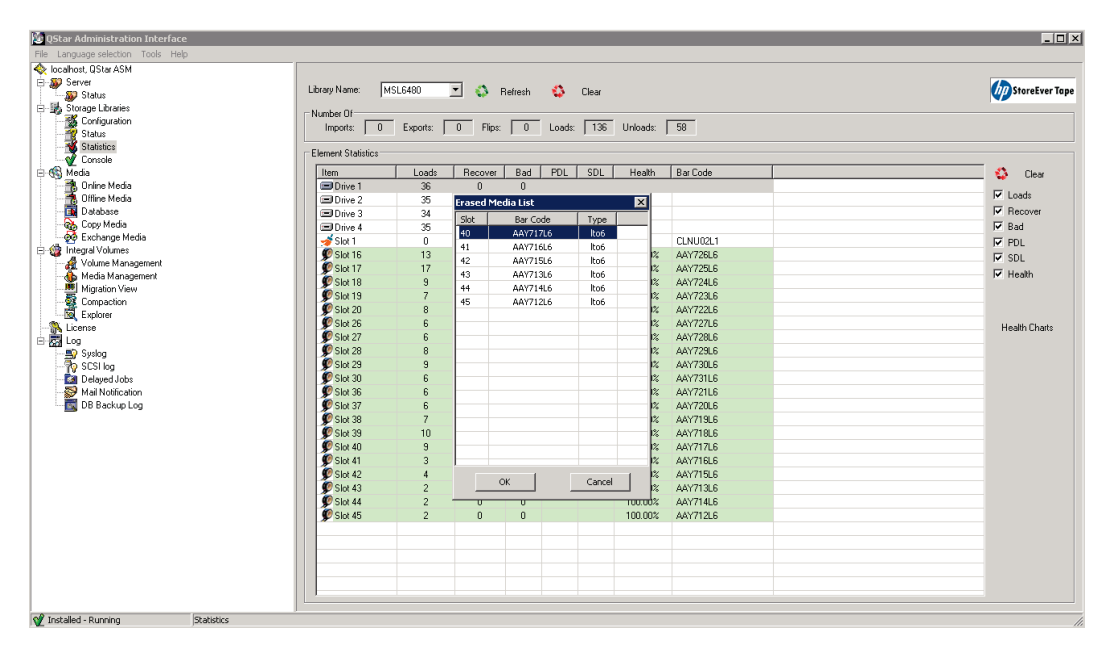

Figure 28. Selecting media that erased to use for the drive verification test

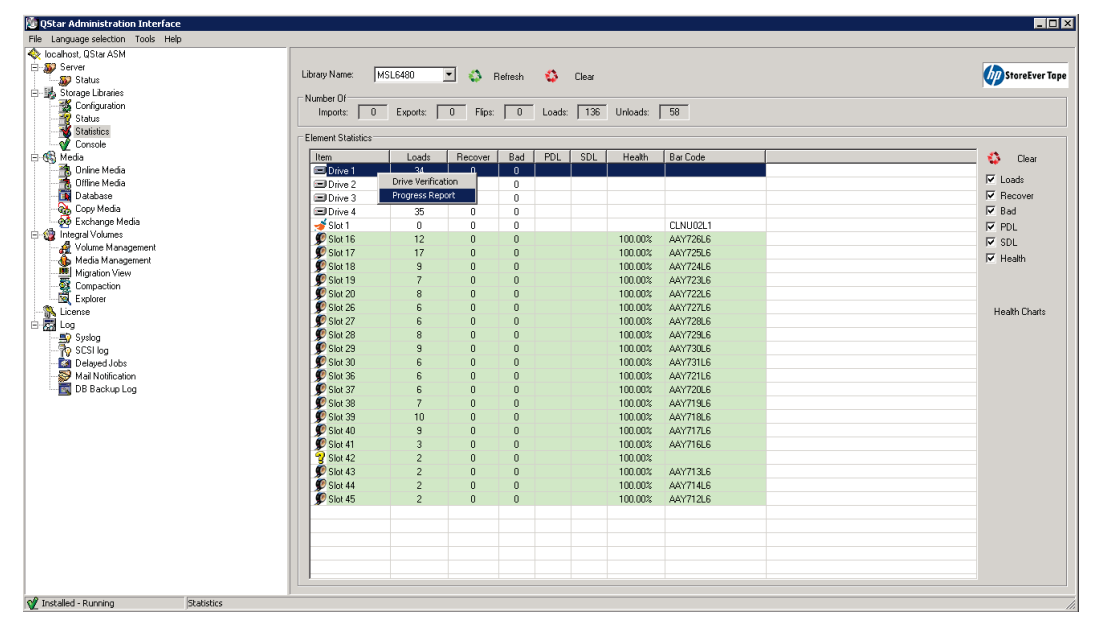

Figure 29. Selecting to view the progress report for a drive verification test

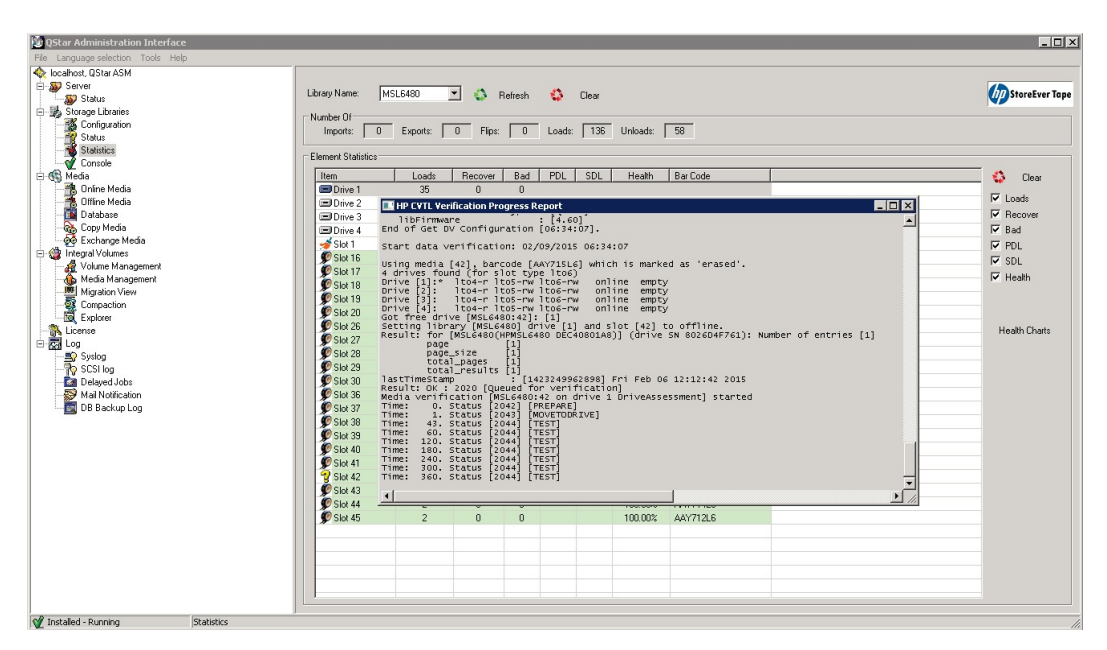

Figure 30. Viewing the HPE CVTL Verification Progress Report

#### Copying media content from degraded media

If a verification job indicates that you should consider copying the media content, please refer to the section The **Copy and Compare Media Utilities** in the **QStar Archive Manager version 6 System Administrator's Guide** for the version of operating system on the server that the QStar ASM software has been installed on. The QStar ASM will start an automatic media copy only when there are at least two free drives and the total number of the drives configured for use with QStar ASM is at least 4, although higher numbers (8+ drives) are ideal. The system administrator may also manually schedule a media copy job for a particular time or manage the media otherwise (for example, delete the media if the content is no longer needed).

You can use the **Copy Media** view pane under **Media** in the QStar Administration Interface to copy media that has been written to then compare the duplicate media with the original media using the Compare procedure once the copying process is complete. For more detailed information regarding copying data from one media to another media, refer to the section The **Copy and Compare Media Utilities** in the **QStar Archive Manager version 6 System Administrator's Guide** for the operating system of the server that the QStar ASM software has been installed on.

# Conclusion

Enterprise business customers are looking for a simple way to archive their data but while today's tape media is generally accepted as the most reliable and cost-effective technology for long-term storage, verifying the quality of archived tape data over time and having confidence in accessing and retrieving business-critical data from the archived tape data throughout its lifecycle further complicates the challenge of long-term data retention. Customers can now preserve the integrity and confidently access business-critical data stored on tape media throughout its lifecycle using HPE StoreEver Data Verification services with QStar Archive Manager (ASM) software. HPE and QStar have collaborated to create a solution that can identify when that archived data is at risk of becoming unreadable and then provide options to take remedial action against degraded tape media.

# **Useful links**

HPE Command View for Tape Libraries Software HPE StoreEver Data Verification Software HPE StoreEver Data Verification Technical White Paper QStar Archive Manager QStar Archive Manager Tape Media Verification QStar and Hewlett Packard Technology Partnership HPE StoreEver MSL6480 Tape Library HPE StoreEver ESL G3 Tape Libraries Learn more at hp.com/go/StoreEver

HPE Backup, Recovery and Archive Solutions

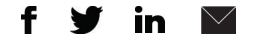

#### Sign up for updates

★ Rate this document

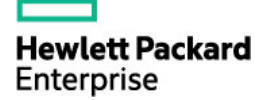

© Copyright 2015 Hewlett Packard Enterprise Development LP. The information contained herein is subject to change without notice. The only warranties for HPE products and services are set forth in the express warranty statements accompanying such products and services. Nothing herein should be construed as constituting an additional warranty. HPE shall not be liable for technical or editorial errors or omissions contained herein.

Adobe is a trademark of Adobe Systems Incorporated. Microsoft, Windows, and Windows Server are either registered trademarks or trademarks of Microsoft Corporation in the United States and/or other countries. Java is a registered trademark of Oracle and/or its affiliates. Linux is the registered trademark of Linus Torvalds in the U.S. and other countries.

4AA5-6438ENW, December 2015, Rev. 2